ReleasenotesFormulierenserverOn kenmerkSFS R37 2020/03

# 间 formulierenserver

Formulierenserver Release 37

Seneca B.V. Elektronicaweg 31 | 2628 XG Delft | 015 251 3700 <u>www.seneca.nl</u> | <u>info@seneca.nl</u>

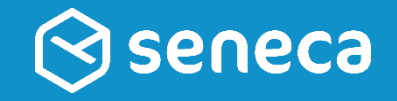

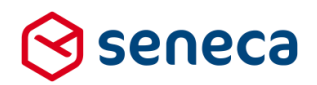

# Inhoudsopgave

| 1 | Gewijzigde URL beheeromgeving (sinds R36)4 |                                                                       |    |  |  |
|---|--------------------------------------------|-----------------------------------------------------------------------|----|--|--|
| 2 | Succ                                       | Succesvolle uitrol                                                    |    |  |  |
|   | 2.1                                        | Uitrol géén impact op formulieren en producten                        | 5  |  |  |
|   | 2.2                                        | Optioneel: opnieuw genereren van formulieren                          | 5  |  |  |
|   | 2.3                                        | Uitgerolde versie                                                     | 7  |  |  |
| 3 | Bug f                                      | lixes                                                                 | 8  |  |  |
| 4 | Func                                       | tionele wijzigingen                                                   | 9  |  |  |
|   | 4.1                                        | Werkwijze paginering in formulierendesigner aangepast                 | 9  |  |  |
|   | 4.2                                        | Nieuwe of aangepaste controls                                         | 10 |  |  |
|   |                                            | 4.2.1 Leaflet GEO locatie                                             | 10 |  |  |
|   |                                            | 4.2.2 XForms Generator settings                                       | 13 |  |  |
|   |                                            | 4.2.3 Adres blok                                                      | 16 |  |  |
|   |                                            | 4.2.4 Datum                                                           | 17 |  |  |
|   |                                            | 4.2.5 Gebroken getal                                                  | 20 |  |  |
|   |                                            | 4.2.6 Multiupload                                                     | 21 |  |  |
|   | 4.3                                        | Eigenschappen voor producten                                          | 23 |  |  |
|   |                                            | 4.3.1 Tabblad 'Eigenschappen'                                         | 25 |  |  |
|   |                                            | 4.3.2 Tabblad 'Afhandeling'                                           | 26 |  |  |
|   |                                            | 4.3.3 Tabblad 'Beschikbaarheid'                                       | 29 |  |  |
|   |                                            | 4.3.4 Tabblad 'Beveiliging'                                           | 32 |  |  |
|   |                                            | 4.3.5 Bewerken product - Beveiliging - DigiD CGI                      | 33 |  |  |
|   |                                            | 4.3.6 Bewerken product - Beveiliging - DigiD SAML                     | 35 |  |  |
|   |                                            | 4.3.7 Bewerken product - Beveiliging - eHerkenning                    | 37 |  |  |
|   |                                            | 4.3.8 Bewerken product - Beveiliging - eIDAS                          | 38 |  |  |
|   |                                            | 4.3.9 Bewerken product - Beveiliging - baliemodus                     | 39 |  |  |
|   |                                            | 4.3.10 Bewerken product - Beveiliging - ADFS                          | 40 |  |  |
|   |                                            | 4.3.11 Tabblad 'Ondertekening'                                        | 41 |  |  |
|   |                                            | 4.3.12 Tabblad 'Betaling'                                             | 41 |  |  |
|   |                                            | 4.3.13 Tabblad 'Prefill'                                              | 42 |  |  |
|   |                                            | 4.3.14 Tabblad 'Koppelingen'                                          | 43 |  |  |
|   |                                            | 4.3.15 Mail form submitter                                            | 44 |  |  |
|   |                                            | 4.3.16 Mail product handler                                           | 47 |  |  |
|   | 4.4                                        | Centrale onderhoudspagina instellen voor alle producten van een klant | 51 |  |  |
|   | 4.5                                        | Custom XForms controls: support voor CodeMirror                       | 53 |  |  |
|   | 4.6                                        | Aangepaste opmaak van e-mail naar aanvrager                           | 53 |  |  |
|   | 4.7                                        | Aangepaste opmaak van e-mail naar product afhandelaar                 | 58 |  |  |
| 5 | Tech                                       | nische wijzigingen                                                    | 59 |  |  |
|   | 5.1                                        | TLS 1.1 wordt niet meer ondersteund                                   | 59 |  |  |
|   | 5.2                                        | TLS 1.3 wordt nog niet ondersteund                                    | 60 |  |  |
|   | 5.3                                        | Aria attributen schrijven                                             | 60 |  |  |

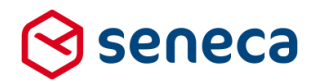

## Inleiding

Dit document beschrijft de voornaamste wijzigingen die met release 37 (maart 2020) van de Seneca Formulierenserver worden uitgerold.

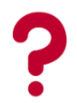

Wil je meer weten over de mogelijkheden van Seneca Formulierenserver? Neem dan vrijblijvend contact met ons op:

Seneca B.V. Elektronicaweg 31 2628 XG Delft

| Telefoon<br>Fax               | :           | 015 251 37 00<br>015 251 37 01                                                          |
|-------------------------------|-------------|-----------------------------------------------------------------------------------------|
| Website<br>E-mail<br>Helpdesk | :<br>:<br>: | <u>www.seneca.nl</u><br><u>sales@seneca.nl</u><br>support@seneca.nl                     |
| Social Media                  | :           | www.twitter.com/SenecaBV<br>www.linkedin.com/company/seneca<br>www.facebook.nl/SenecaBV |

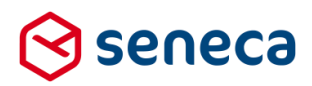

## 1 Gewijzigde URL beheeromgeving (sinds R36)

# LET OP!

Sinds Release 36 (februari maart 2020) is de URL van de beheeromgeving gewijzigd. Als reminder, nogmaals:

Oude URL:

### sfs.formulierenserver.nl

Nieuwe URL:

## beheer.formulierenserver.nl

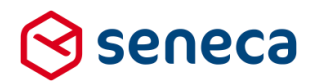

## 2 Succesvolle uitrol

#### 2.1 Uitrol géén impact op formulieren en producten

De nieuwe release van de Formulierenserver wordt zodanig uitgerold dat dit géén invloed heeft op de werking van bestaande formulieren en producten. Alle gebruikers van deze SAAS-oplossing profiteren direct van de verbeterde functionaliteit.

#### 2.2 Optioneel: opnieuw genereren van formulieren

Soms is het nodig om een formulier opnieuw te genereren, opdat alle wijzigingen die in deze release zijn opgenomen ook actief worden in een al bestaand formulier.

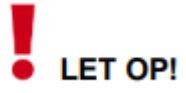

Opnieuw genereren van formulieren kan worden uitgevoerd vanuit het *Beheer*-menu. Zorg uiteraard dat het *Beheer*-menu bereikbaar is. De gebruiker dient te zijn gekoppeld aan een gebruikersrol als Customer (of in het algemeen aan minimaal 1 gebruikersrol waarvoor de Permissie '*Behee*r' is ingeschakeld).

|   | ✓                                                    |   |   |
|---|------------------------------------------------------|---|---|
|   | Producten                                            |   |   |
|   | Formulieren                                          | 1 |   |
|   | Ingediende formulieren                               |   |   |
|   | Statistieken                                         | 1 |   |
| < | Beheer                                               |   | > |
|   | Filter ingediende formulieren op Product afhandelaar | × |   |
|   | Balie modus                                          | × |   |
|   |                                                      |   |   |

# LET OP!

Sinds release 36 kunnen formulieren alleen in de *acceptatieomgeving* opnieuw worden gegenereerd. Na het opnieuw genereren dienen de formulieren opnieuw te worden gepubliceerd van *acceptatieomgeving* naar *productieomgeving*.

Als aan voorgaande twee voorwaarden is voldaan toont het *Beheer*-menu de optie '*Formulieren* genereren'.

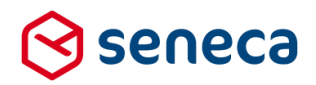

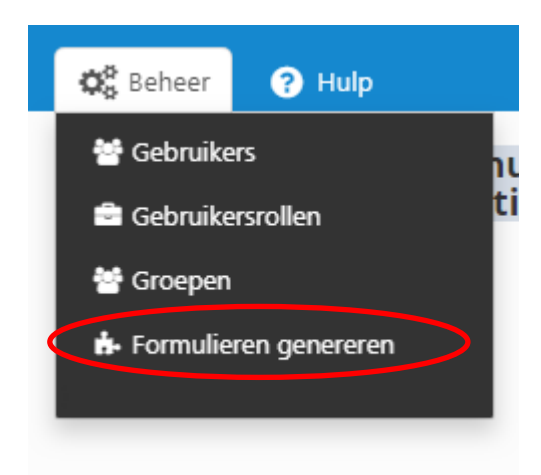

Klik op de optie in het menu. Je wordt nu doorgestuurd naar het scherm *Genereer formulier(en)* opnieuw

Vervolgens selecteer je het opnieuw te genereren formulier door deze van het linkerkader naar het rechterkader te slepen. Je kunt meerdere formulieren naar het rechterkader slepen om meerdere formulieren tegelijkertijd opnieuw te genereren.

De formulieren die in het rechterkader zijn opgenomen genereer je opnieuw door op de button

Formulieren genereren te klikken.

In het onderstaande voorbeeld worden de formulieren *datummaand* en *Nieuwe medewerker* opnieuw gegenereerd.

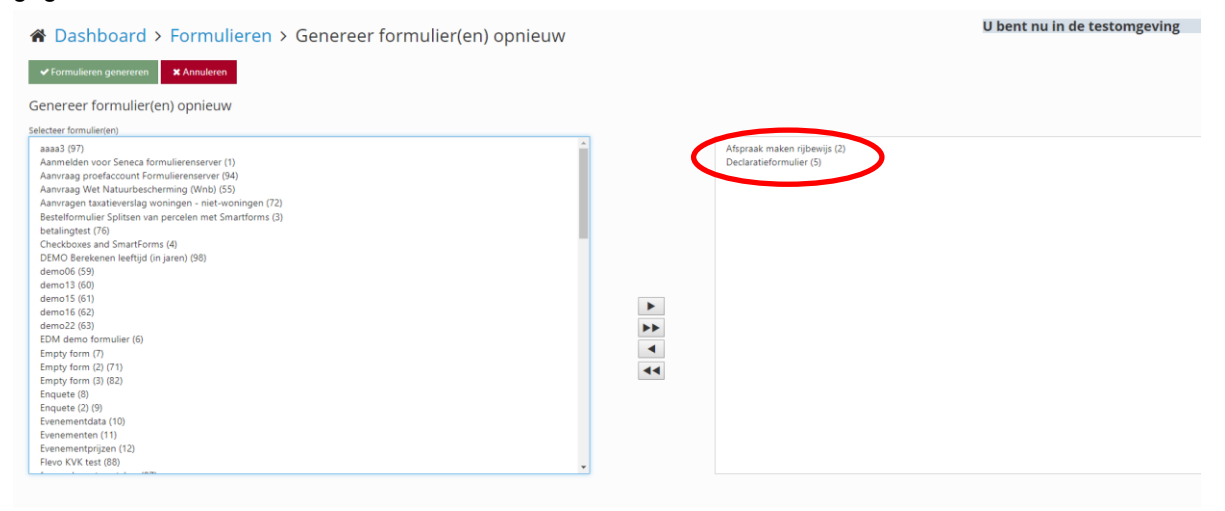

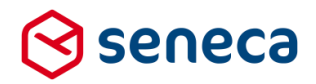

Van de actie Formulieren genereren verschijnt een verslag op het scherm.

# Comparison of the second second

Vertoo Neem

Vertoont een formulier na het opnieuw genereren nog problemen? Neem dan contact op met Seneca.

Na het opnieuw genereren dienen de formulieren opnieuw te worden gepubliceerd van de acceptatieomgeving naar productieomgeving.

#### 2.3 Uitgerolde versie

De Formulierenserver is een SAAS-oplossing. In principe draaien alle klanten van de Formulierenserver op dezelfde versie. Welke versie? 'Hover' in de beheerschil met de muis over het Formulierenserver-logo.

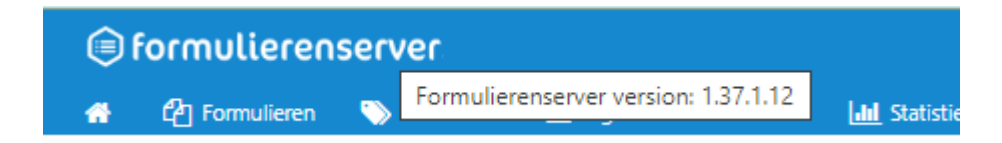

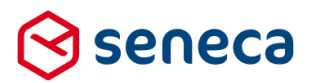

# 3 Bug fixes

| Bug                                                         | Oplossing                                                                                                    |  |
|-------------------------------------------------------------|----------------------------------------------------------------------------------------------------|--|
| Form designer issues                                        | Diverse kleine issues die bij introductie Release 36 zijn ontstaan zijn aangepast en/of opgelost                                                                                                    |  |
| Producten-scherm issues                                     | Diverse kleine issues die bij introductie Release 36 zijn ontstaan zijn aangepast en/of opgelost                                                                                                    |  |
| Whitespace handling in control properties                   | Custom XForms properties verloren spaties die (bijvoorbeeld ter<br>wille van de leesbaarheid werden ingevoerd). In een paragraaf<br>ingevoerde spaties werden, na opslaan en opnieuw ophalen van de<br>control, dubbel getoond.<br>E.e.a. is aangepast.                                                                                                    |  |
| Prijsvalidatie gaat fout                                    | Ook al koos je bij de inrichting van een product niet voor een<br>betaalmethode, dan kreeg je toch de melding dat een prijs moet<br>worden ingevoerd.<br>E.e.e. is aangepast.                                                                                                    |  |
| R36 tekstuele aanpassing bij<br>verlopen van (DigiD) sessie | Uw Digit sessie verloopt           Uw sessie zal binnen enkele minuten<br>automatisch worden digeloten. Om dit<br>twoerkomen kunt u hieronder op de OK           Bovenstaande melding (met daarin expliciet de tekst 'Uw DigiD<br>sessie') verscheen zowel bij het verlopen van een DigiD-sessie,<br>een eHerkenning-sessie en een eIDAS-sessie. Tekstueel<br>aangepast naar 'Uw sessie verloopt'. |  |
| Tussentijds opgeslagen formulieren                          | Het scherm toonde alleen de in test/acceptatie opgenomen<br>formulieren, niet de formulieren uit productie.<br>Ook de toegang tot de PIP ( de mijnloket pagina) leverde<br>problemen op.<br>E.e.e. is aangepast.                                                                                                    |  |

Er zijn bij deze release meerdere bugs gerepareerd, onder andere:

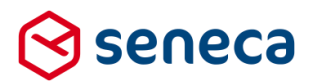

## 4 Functionele wijzigingen

#### 4.1 Werkwijze paginering in formulierendesigner aangepast

Om een pagina toe te voegen aan een formulier kan vanaf deze release, in het canvas van de formulierendesigner, gebruik worden gemaakt van een '+' knop (zie de rood omlijnde knop in onderstaande schermafdruk).

| ✓ Opslaan ¥ Sluiten                           |   |                           |                    |
|-----------------------------------------------|---|---------------------------|--------------------|
| Control bibliotheek                           |   | C Canvas                  | Design 💿 Voorbeeld |
| 🕞 Standaard controls                          |   | Formuliar : tast mare add |                    |
| A Tekstveld                                   | ÷ | Formuler . test page aut  | <b>D</b> C         |
| 🖹 Tekstvak                                    | ÷ | +                         | Â                  |
| ⊠ Emailadres                                  | ÷ | Sleep controls hierheen   |                    |
| 📞 Telefoonnummer                              | ÷ |                           |                    |
| 🛗 Datum                                       | ÷ |                           |                    |
| 🗞 Geheel getal                                | ÷ |                           | -                  |
| 😋 Gebroken getal                              | ÷ |                           |                    |
| <ul> <li>BSN (Burgerservicenummer)</li> </ul> | ÷ |                           |                    |
|                                               | + |                           |                    |

Klik op de + knop om een pagina toe te voegen. Is je canvas nog leeg (een nieuw of leeg formulier)? dan worden direct een page\_1 en een page\_2 aangemaakt (zie afbeelding hieronder).

| 🕼 Canvas                  |                                | 🕼 Design | 👁 Voorbeeld |
|---------------------------|--------------------------------|----------|-------------|
| Formulier : <b>test p</b> | age add                        |          | <b>D</b> C  |
| page_1                    | Sleep controls hierheen        |          | •           |
| Page 2                    |                                |          | -1          |
| +                         |                                |          | 000         |
|                           | Page 2 Sleep controls hierheen |          |             |
|                           |                                |          | •           |

Stond er al iets op het canvas? Dan wordt de nieuwe pagina toegevoegd NA de laatste pagina.

Na het toevoegen van de nieuwe pagina kan je de naam van de pagina, het bijschrift en eventuele afhankelijkheden aanpassen bij *eigenschappen* (rechts naast het canvas, zoals voorheen al gebruikelijk).

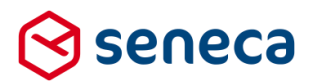

#### 4.2 Nieuwe of aangepaste controls

Er zijn enkele nieuwe controls toegevoegd en diverse controls zijn gewijzigd.

#### De nieuwe controls zijn:

| Control                   | Control groep            |
|---------------------------|--------------------------|
| Leaflet GEO locatie       | Standaard controls groep |
| XForms Generator settings | Standaard controls groep |

| De gewijzigde controls zijn: |              |
|------------------------------|--------------|
| Control                      | Control groe |

| Control        | Control groep            | Wijziging                                                                                                    |
|----------------|--------------------------|----------------------------------------------------------------------------------------------------|
| Adres blok     | Standaard controls groep | Velden van dit samengestelde blok zijn<br>nu optioneel toonbaar en/of verplicht.                                                                                                    |
| Datum          | Standaard controls groep | Mogelijkheid om dag, maand en jaar nu<br>apart in te voeren, weekenden uit te<br>sluiten van selectie en (op basis van<br>overige validatie) niet 'geldige' data niet<br>selecteerbaar te maken in de pop-up<br>kalender. |
| Gebroken getal | Standaard controls groep | Zowel punt als komma toegestaan als decimaal scheidingsteken.                                                                                                    |
| Multiupload    | Standaard controls groep | Bestanden slepen toestaan.<br>Waarschuwing indien een 'leeg'<br>bestand wordt geüpload door<br>aanvrager.                                                                                                    |

#### 4.2.1 Leaflet GEO locatie

Mede omdat het gebruik van Google Maps niet altijd meer gratis is, is een alternatieve control voor het tonen en selecteren van GEO data toegevoegd. De bron voor deze data is gebaseerd op open source-bibliotheken en, is de verwachting, zal het gebruik nu en in de nabije toekomst niet worden doorberekend aan gebruikers.

Het control Leaflet GEO locatie is opgenomen in de groep Standaard controls.

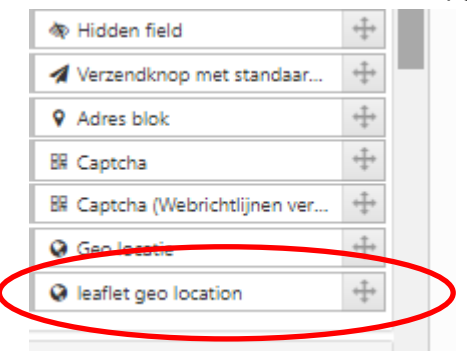

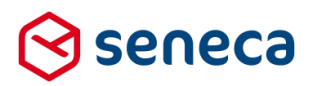

#### Op het canvas toont het control Leaflet GEO locatie als:

| CZ Canvas |                    |                                                                                                    | 🕼 Design 👁 Voorbeeld |
|-----------|--------------------|----------------------------------------------------------------------------------------------------|----------------------|
| Formuli   | er : test page add |                                                                                                    | ם כ                  |
| +         | Control 2          |                                                                                                    | 8000                 |
|           |                    | Harrier<br>Dordreich anner<br>Ditti - Condecting Anner<br>Dordreich anner<br>Breich Anner<br>Dordreich anner<br>Breich Anner<br>Breich Anner<br>Br |                      |
|           |                    | Stable Antwerpen Durisburg Ous<br>Stable Nönchrendinghot Neurs<br>Abstract Asthen                                                                                                    |                      |

De eigenschappen die voor het control *Leaflet GEO locatie* kunnen worden ingesteld zijn identiek aan de eigenschappen die ook bij het control *Google Maps GEO* kunnen worden ingesteld.

| Veld Eigenschappen              |   |
|---------------------------------|---|
| leaflet geo location            |   |
| Standaard Weergave Extra        | * |
| Naam                            |   |
| control_2                       |   |
| Bijschrift                      |   |
| Control 2                       |   |
| Verplicht                       |   |
|                                 |   |
| Start locatie                   |   |
| De start locatie voor de kaart. |   |
| Map grootte                     |   |
| full                            |   |
| Zoom niveau                     |   |
| 12                              |   |
| Toon coördinaten invoer-velden  |   |
| ×                               |   |

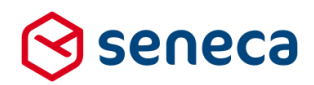

| Eigenschap                     | Omschrijving                                                                                                    |                                     |  |
|--------------------------------|----------------------------------------------------------------------------------------------------|-------------------------------------|--|
| Naam                           | De (interne) naam van het control.                                                                                                    |                                     |  |
| Bijschrift                     | De op het scherm getoonde i                                                                                                    | naam van het control                |  |
| Verplicht                      | Vink aan indien een keuze va                                                                                                    | an een GEO locatie verplicht is     |  |
| Start locatie                  | Voer de naam van de start lo                                                                                                    | ocatie in, bijv. 'Delft'.           |  |
| Map grootte                    | Standaard staat hier 'full'. Dit keuze.                                                                                                    | is voorlopig ook de enige mogelijke |  |
| Zoom niveau                    | Geeft aan in hoeverre op een (start)locatie is ingezoomd.<br>0 is het minimale zoomniveau. De kaart toont dan een groot gebie<br>16 is het maximale zoomniveau. De kaart toont dan een klein<br>gebied rondom de (start)locatie.<br>De gebruiker kan het vooraf gedefinieerde zoomniveau in de kaart<br>aanpassen. |                                     |  |
| Toon coördinaten invoer-velden | Op het formulier worden de zogenaamde longitude en lattitude<br>coördinaten (resp. lengte en breedte graad) van de geselecteerde<br>locatie weergegeven. Indien aangevinkt verschijnt op het formulier,<br>onder de kaart onderstaande velden:                                                                     |                                     |  |
|                                | Control 2 breedte-graad                                                                                                    | 52.5001698                          |  |
|                                | Control 2 lengte-graad                                                                                                    | 5.7480821                           |  |
|                                |                                                                                                    |                                     |  |

#### In een formulier toont het control Leaflet GEO locatie (indien een groot gebied wordt getoond) als:

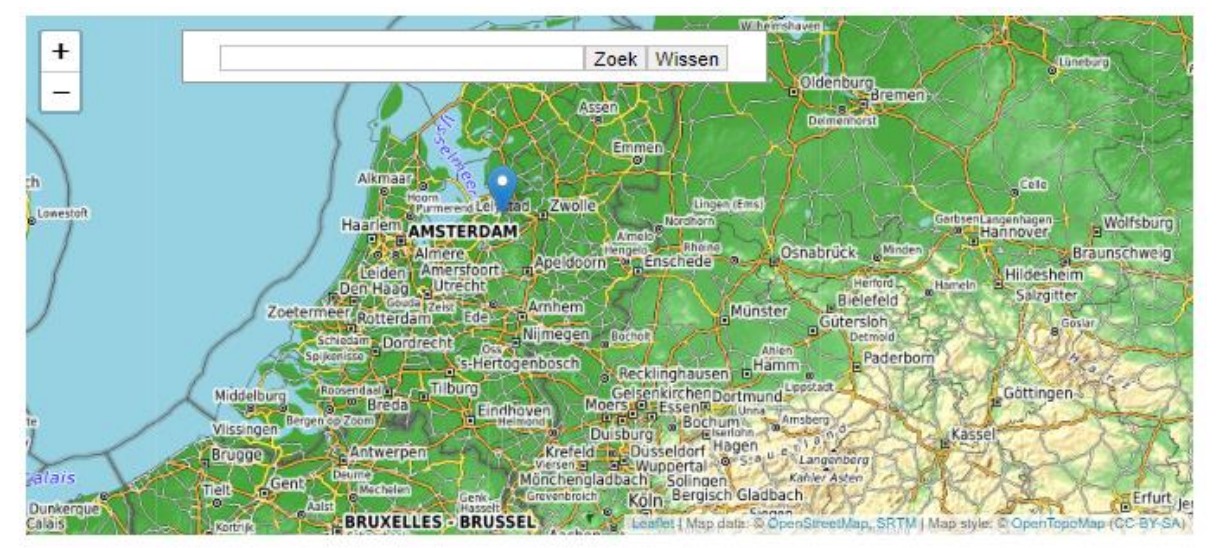

Bij inzoomen worden meer details getoond, zoals waterlopen en gebouwen.

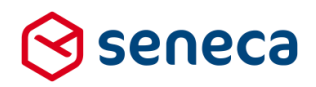

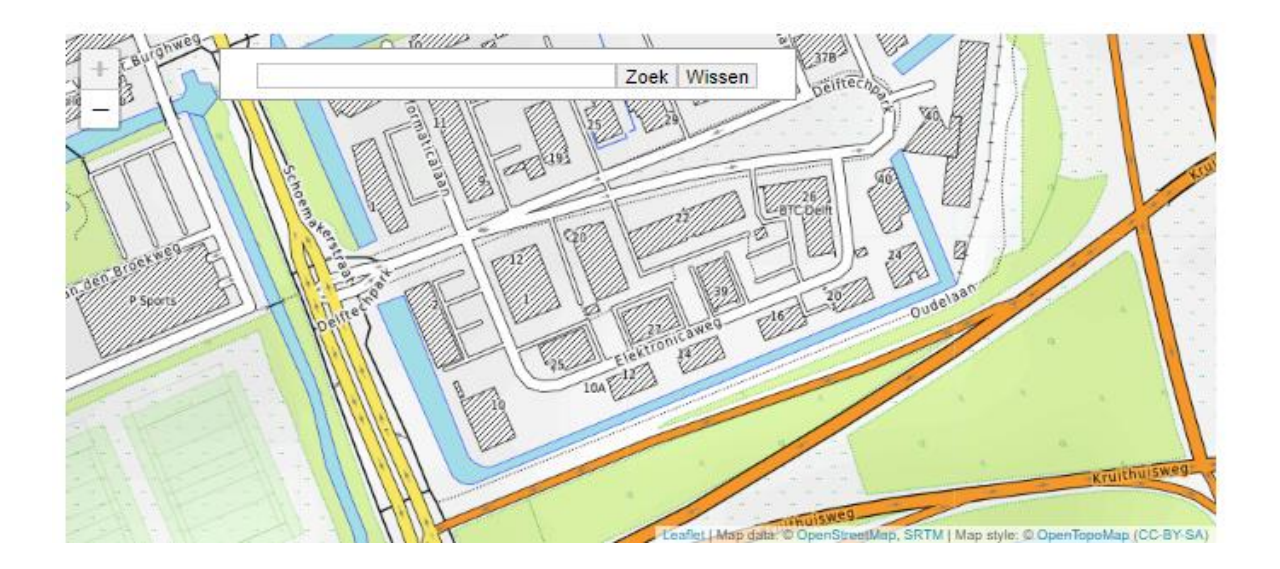

De gebruiker kan op het formulier in/uitzoomen met de control op de kaart of via de control-toets in combinatie met het muiswiel.

Er kan worden gezocht (met: 2006/Wissen)) op plaatsnamen of andere geografische benamingen. Zoeken op postcode is niet mogelijk.

#### 4.2.2 XForms Generator settings

Met het nieuwe control *XForms Generator settings* stel je diverse eigenschappen van het formulier op eenvoudige wijze in. (!) Het control zelf wordt niet getoond op een formulier.

Het control XForms Generator settings is opgenomen in de control-groep Geavanceerd.

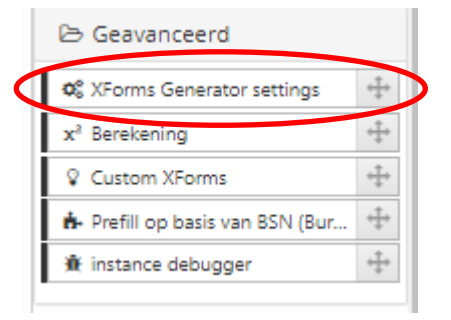

Met het control kan je de volgende eigenschappen instellen:

| 📾 Veld Eigenschappen                 |   |
|--------------------------------------|---|
| XForms Generator settings            |   |
| Standaard Extra Overig Css           | * |
| Positie Vorige/Volgende knoppen      |   |
| Boven- en onderaan de pagina         | • |
| Pagina nummering                     |   |
| Auto-nummering                       | • |
| Verberg Vorige knop op eerste pagina |   |
|                                      |   |

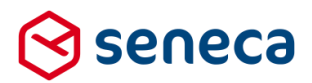

#### Tabblad Standaard

| Eigenschap                      | Omschrijving                                                                                                    |  |
|---------------------------------|----------------------------------------------------------------------------------------------------|--|
| Positie vorige/volgende knoppen | <ul> <li>Stel de positie van de 'blader'-knoppen (Vorige/Volgende) in.</li> <li>Gekozen kan worden uit: <ul> <li>Bovenaan de pagina</li> <li>Onderaan de pagina</li> <li>Boven en onderaan de pagina (standaardinstelling)</li> </ul> </li> </ul>                                          |  |
| Paginanummering                 | Bovenaan het formulier wordt, voor de paginanaam, standaard het<br>actuele paginanummer en het totaal aantal pagina's vermeld.<br>Bijvoorbeeld:<br>Stap 1   2 page_1                                                                                                    |  |
|                                 | De paginanaam wordt altijd getoond ("Page_1').<br>Om de tekst 'Stap x   y' te tonen, stel bij deze optie<br>'Autonummering' in. Dit is ook het standaard gedrag.<br>Wil je niet dat de tekst 'Stap x   y' wordt getoond, dan stel je bij<br>deze optie ' <i>Geen paginanummering</i> ' in. |  |

#### **Tabblad Extra**

Alleen voor geavanceerd gebruik in *Custom XForms*. Daarbij kunnen events worden gerelateerd aan XForms-elementen via het ID van dat element. Deze optie zorgt ervoor dat elk XForms-element een uniek ID krijgt toegewezen.

| Eigenschap    | Omschrijving                                              |
|---------------|-----------------------------------------------------------|
| Genereer ID's | Vink aan indien de beschreven functionaliteit gewenst is. |

#### Tabblad Overig

Wijzig de standaard tekst die op diverse knoppen wordt getoond.

| Eigenschap              | Omschrijving                                                                                                    |
|-------------------------|----------------------------------------------------------------------------------------------------|
| Opschrift knop volgende | Standaard tekst is ' <i>Volgende</i> '. Door hier iets in te vullen (bijvoorbeeld ' <i>Next'</i> ) wijzigt de standaard tekst naar de hier ingevoerde tekst.                               |
|                         | Next                                                                                                    |
| Opschrift knop vorige   | Standaard tekst is ' <i>Vorige</i> '. Door hier iets in te vullen<br>(bijvoorbeeld ' <i>Previous</i> ') wijzigt de standaard tekst naar de<br>hier ingevoerde<br>tekst.<br><b>Previous</b> |
| Opschrift verzendknop   | Standaard tekst is 'Verzenden'. Door hier iets in te vullen<br>(bijvoorbeeld 'Versturen') wijzigt de standaard tekst naar de hier<br>ingevoerde tekst.<br>Versturen                        |
| Bijschrift pagina's     | Standaard tekst is ' <i>Stappen</i> '. Door hier iets in te vullen<br>(bijvoorbeeld ' <i>Overzicht pagina's</i> ') wijzigt de standaard tekst naar<br>de hier ingevoerde tekst.            |

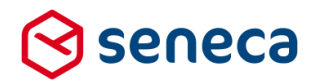

| Bijschriπ pagina | <i>Pagina</i> 313 Afsluiten            |
|------------------|----------------------------------------|
|                  | 3 - Afsluiten                          |
|                  | 1 - Contactgegevens<br>2 - Controleren |
|                  | Overzicht pagina's                     |

#### **Tabblad Overig**

Via een vormgeving kan CSS worden gedefinieerd waarmee de look and feel van het formulier wordt bepaald. Alhoewel het technisch mogelijk is om voor elke formulier een eigen vormgeving aan te maken is dat niet handig en is een vormgeving veelal van toepassing op meerdere of alle formulieren.

| Eigenschap | Omschrijving                                                             |
|------------|--------------------------------------------------------------------------|
| CSS        | Voer specifieke CSS toe die alleen van toepassing is voor dit formulier. |

# LET OP!

Er kunnen meerdere *XForms Generator settings*-controls in één formulier worden opgenomen. Maar, alleen de instellingen van het laatst uitgevoerde control zijn van kracht.

# LET OP!

Sommige van de eigenschappen die met het control *XForms Generator settings* kunnen worden ingesteld zijn ook instelbaar met het control "*Paging labels*' (uit de control-groep '*Containers*'). Dat control betreft de tekst op de knoppen en de teksten van de pagina-labels. Onderstaande afbeelding toont wat in het control *Paging labels* kan worden ingesteld.

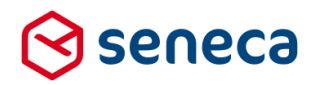

| Veld Eigenschappen      |  |
|-------------------------|--|
| Paging labels           |  |
| Overig                  |  |
| Opschrift knop volgende |  |
| Volgende                |  |
| Opschrift knop vorige   |  |
| Vorige                  |  |
| Opschrift verzendknop   |  |
| Verzenden               |  |
| Bijschrift pagina's     |  |
| Stappen                 |  |
| Bijschrift pagina       |  |
|                         |  |

Het control *Paging labels* kan naast het control *XForms Generator settings* worden gebruikt en kan ook meerdere keren worden opgenomen in een formulier. Maar ook hier geldt, alleen de instellingen van het laatst uitgevoerde control zijn van kracht.

#### 4.2.3 Adres blok

*Adres blok* is een samengesteld control waarmee snel de invoer van een Nederlands adres op een formulier kan worden geregeld. Het control *Adres blok* bestaat al langere tijd. Welke velden werden getoond was tot nu toe altijd een aantal vooraf gedefinieerde velden. In deze release zijn aan de eigenschappen van *Adres blok* twee tabbladen toegevoegd. Daarrmee kan worden ingesteld welke velden wel/niet moeten worden getoond en welke velden wel/niet verplicht zijn. Zie de rood omlijnde tabbladen in onderstaande afbeelding.

| Veld Eigenschappen                                                |   |
|-------------------------------------------------------------------|---|
| Adres blok                                                        |   |
| Standaard Weergave Extra Overg Zichtbare velden Verplichte velden | * |
| Naam<br>control_1<br>Bijschrift                                   |   |
| Control 1                                                         |   |
|                                                                   |   |

Adres blok is een samengesteld control en is opgebouwd uit de onderstaande individuele controls:

- Postcode
- Huisnummer
- Huisletter
- Huisnummertoevoeging
- Straatnaam
- Woonplaats

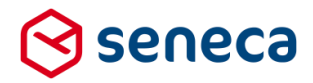

In het tabblad '*Zichtbare velden*' kan worden aangevinkt welke van de hiervoor genoemde velden moet worden getoond. Niet aangevinkte velden worden niet getoond.

| Veld Eigenschappen |                                                                    |   |  |  |  |  |  |  |  |  |
|--------------------|--------------------------------------------------------------------|---|--|--|--|--|--|--|--|--|
| Adres t            | Adres blok                                                         |   |  |  |  |  |  |  |  |  |
| Standaard          | Standaard Weergave Extra Overig Zichtbare velden Verplichte velden |   |  |  |  |  |  |  |  |  |
| Pastrada           |                                                                    |   |  |  |  |  |  |  |  |  |
| Posicode           |                                                                    |   |  |  |  |  |  |  |  |  |
| Huisnumm           | ier                                                                |   |  |  |  |  |  |  |  |  |
| •                  |                                                                    |   |  |  |  |  |  |  |  |  |
| Huisletter         |                                                                    |   |  |  |  |  |  |  |  |  |
| 8                  |                                                                    |   |  |  |  |  |  |  |  |  |
| Huisnumm           | nertoevoegin                                                       | g |  |  |  |  |  |  |  |  |
| •                  |                                                                    |   |  |  |  |  |  |  |  |  |
| Straatnaam         |                                                                    |   |  |  |  |  |  |  |  |  |
| 8                  |                                                                    |   |  |  |  |  |  |  |  |  |
| Woonplaats         |                                                                    |   |  |  |  |  |  |  |  |  |
| 8                  |                                                                    |   |  |  |  |  |  |  |  |  |
|                    |                                                                    |   |  |  |  |  |  |  |  |  |

In het tabblad '*Verplichte velden*' kan worden aangevinkt voor welke van de hiervoor genoemde velden invoer verplicht is. Niet aangevinkte velden zijn niet verplicht.

| 📼 Veld Eigenschappen                                               |  |  |  |  |  |  |
|--------------------------------------------------------------------|--|--|--|--|--|--|
| Adres blok                                                         |  |  |  |  |  |  |
| Standaard Weergave Extra Overig Zichtbare velden Verplichte velden |  |  |  |  |  |  |
| Postcode<br>Huisnummer<br>Straatnaam<br>Woonplaats                 |  |  |  |  |  |  |
| ×.                                                                 |  |  |  |  |  |  |

Onderdeel van het control *Adres blok* is ook de functionaliteit *Postcode lookup*. Bij het invoeren van een postcode/huisnummer-combinatie (eventueel in aanvulling met een huisletter) toont de Formulierenserver (voor een geldige combinatie van postcode, huisnummer en huisletter) de straatnaam en woonplaats. Die velden zijn dan tevens niet meer te overschrijven. Door het wijzigen van de getoonde velden en/of het wel/niet verplicht stellen van velden kan deze functionaliteit worden beïnvloed.

#### 4.2.4 Datum

Het control Datum voorziet vanaf release 37 in mogelijkheden om:

- De datum in drie aparte velden in te voeren (dag, maand en jaar)
- Extra validatie toe te voegen (bijv. alleen werkdagen mogelijk)

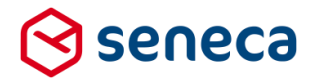

Bovendien is de werking van de *pop-up kalender* zodanig gewijzigd dat alleen 'geldige' data kan worden geselecteerd, zowel bij al bestaande validatie (bijvoorbeeld de validatie op het niet kunnen kiezen of invoeren van een datum in het verleden) als bij nieuwe validatie via de pop-up kalender.

Om eenvoudig het weekend uit te sluiten van invoer en/of selectie is op het tabblad '*Validatie*' van dit control de optie '*Alleen werkdagen*' toegevoegd.

| Standaard  | Weergave Extra Validatie |
|------------|--------------------------|
| Vanaf datu | m (dd-mm-jjjj)           |
| dd/mm/y    | 0y                       |
| Tot en met | datum (dd-mm-jjjj)       |
| dd/mm/y    | Ωÿ.                      |
| Max dager  | geleden                  |
| Maximaa    | aantal dagen geleden     |
| Max dager  | vooruit                  |
| Maximaa    | aantal dagen vooruit     |

Indien aangevinkt kunnen geen dagen in het weekend worden ingevoerd of geselecteerd.

| Op | het tabblad | 'Weergave' | is de optie | 'Datum splitsen | in losse velo | den' toegevoegd. |
|----|-------------|------------|-------------|-----------------|---------------|------------------|
| -  |             |            |             |                 |               | . J J            |

| Veld Eigenschappen                 |
|------------------------------------|
| Datum                              |
| Standaard Weergave Extra Validatie |
| CSS Class<br>CSS class attribuut   |
| Datum splitsen in losse velden     |
|                                    |

Vink dit aan om de datum als drie aparte velden te tonen, voor het invoeren van resp. een dag, maand en jaar.

| Geboortedatum | dd - |  | mm-yyyy |  | x |  |
|---------------|------|--|---------|--|---|--|
|---------------|------|--|---------|--|---|--|

Naast het veld voor invoer van het jaar wordt het icoon voor het tonen van de pop-up kalender weergegeven. Met de pop-up kalender kan alleen een volledige datum worden geselecteerd. Er is geen aparte pop-up voor het selecteren van een dag, maand of jaartal.

De pop-up kalender voorziet in nieuwe functionaliteit waarmee niet valide datums (omdat in het tabblad '*Validatie*' die datums als niet 'geldig' zijn ingesteld) ook niet kunnen worden geselecteerd. In voorgaande releases kon namelijk een validatie worden ingesteld, maar kon een niet valide datum toch worden geselecteerd in de pop-up kalender. Bij het verlaten van het veld werd dan alsnog een

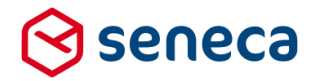

foutmelding gegeven. Maar het is natuurlijk logischer als de niet valide datums op voorhand al niet had kunnen worden geselecteerd in de pop-up kalender.

Als vanaf release 37 een validatie voor een datum is ingesteld met het tabblad '*Validatie*' kunnen de niet valide datums ook niet worden geselecteerd in de pop-up kalender. Bijvoorbeeld: Bij de validatie is ingesteld dat geldige data alleen zijn :

- Data vanaf 01/03/2020
- T/m 20/03/2020
- Geen weekenden

| Veld Eigenschappen                 |
|------------------------------------|
| Datum                              |
| Standaard Weergave Extra Validatie |
| Vanaf datum (dd-mm-jjjj)           |
| 01/03/2020                         |
| Tot en met datum (dd-mm-jjjj)      |
| 20/03/2020                         |
| Max dagen geleden                  |
| Maximaal aantal dagen geleden      |
| Max dagen vooruit                  |
| Maximaal aantal dagen vooruit      |
| Alleen werkdagen                   |
| 2                                  |

De pop-up kalender toont dan op het formulier als:

| 0  |    | 2  | naa<br>1020 | 1  | r<br>7 |    | 0  |
|----|----|----|-------------|----|--------|----|----|
| Wk | ma | dI | wo          | do | vr     | Z8 | zo |
| 9  |    |    |             |    |        |    | 1  |
| 10 | 2  | 3  | 4           | 5  | 6      | 7  |    |
| 11 | 9  | 10 | 11          | 12 | 13     | 14 | 15 |
| 12 | 16 | 17 | 18          | 19 | 20     | 21 | 22 |
| 13 | 23 | 24 | 25          | 26 | 27     | 28 | 29 |
| 14 |    | 31 |             |    |        |    |    |

Waarbij de niet valide data zijn 'uit-gegrijsd' en niet kunnen worden geselecteerd.

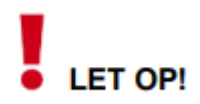

Datum

Behalve het valideren van een datum via instellingen op het tabblad '*Validatie*', kan op het tabblad '*Extra*' ook via een Smartforms-expressie in het veld '*Geldig*' worden gevalideerd of een datum geldig is of niet. Dit kan een complexe conditie zijn. Vooralsnog is het zo dat validatie op data die op deze manier wordt uitgevoerd NIET tot uiting komt in de pop-up kalender.

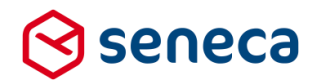

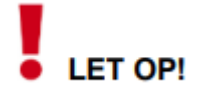

De hiervoor besproken nieuwe functionaliteit is alleen voorhanden in de 2.0 versie van dit control. Neem je op een formulier een nieuw control *Datum* op, dan is deze automatisch ingesteld op de 2.0 versie. In geval van problemen en t.b.v. compatibiliteit met oudere formulieren kan de versie ook worden ingesteld op de 1.0 versie. De werking van het control *Datum* is dan gelijk aan de werking van het control van voor deze release. Nieuwe functionaliteit is dan uiteraard ook niet in te stellen.

De versie bekijk je en stel je in op het tabblad 'Extra'.

| Standaard   | Weergave | Extra | Validatie |   |
|-------------|----------|-------|-----------|---|
|             |          |       |           |   |
| Verplicht   |          |       |           |   |
| Expressio   | on       |       |           |   |
| Expressie   |          |       |           |   |
|             |          |       |           |   |
| Zichtbaar   |          |       |           |   |
| Expressio   | on       |       |           |   |
| Expressie   |          |       |           |   |
|             |          |       |           |   |
| Alleen leze | n        |       |           |   |
| Expressio   | on       |       |           |   |
| Expressie   |          |       |           |   |
|             |          |       |           |   |
| Geldig      |          |       |           |   |
| Expressio   | on       |       |           |   |
| Expressie   |          |       |           | - |
|             |          |       |           |   |
| Controlver  | sie      |       |           |   |
|             |          | -     |           |   |

#### 4.2.5 Gebroken getal

Voor release 37 werd voor validatie op een geldig decimaal teken in een gebroken getal control gekeken naar de taal van het formulier. Die kan Nederlands of Engels zijn, en dan werd resp. een ',' (komma) of '.' (punt) gezien als een valide decimaal scheidingsteken. Voor een formulier met als taal Nederlands kon een gebroken getal alleen correct worden ingevoerd als bijvoorbeeld 12,59.

Voor veel formuliergebruikers is dit onderscheid echter niet relevant. Vanaf release 37 is de taalcode niet meer van toepassing voor validatie op decimale scheidingstekens. Een punt of komma zijn beide toegestaan als decimaal scheidingsteken.

# LET OP!

Een punt in een gebroken getal op een Nederlands formulier kon wel worden gebruikt als scheidingsteken voor duizendtallen. Voor deze release was het mogelijk om als gebroken getal in een Nederlands formulier bijvoorbeeld in te voeren '1.200,31'. Die invoer werd dan geïnterpreteerd als 1200,31.

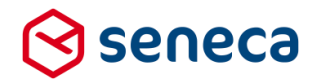

Op dezelfde wijze kon een komma in een Engels formulier ook worden gebruikt als een scheidingsteken voor duizendtallen.

Gebruik van een punt of komma als scheidingsteken voor duizendtallen is vanaf deze release niet meer mogelijk. Er mag bij invoer maximaal slechts 1 punt of komma in een gebroken getal voorkomen en die wordt altijd geïnterpreteerd als het decimale scheidingsteken.

LET OP!

Wordt in een gebroken getal een punt of komma ingevoerd als decimaal scheidingsteken dan wordt na validatie standaard ALTIJD een komma als scheidingsteken getoond. Wordt bijvoorbeeld '2 decimalen' ingesteld bij '*Afbeeldings formaat*' en wordt 25 ingevoerd, dan toont het invoerveld na validatie 25,00. Wordt in zo'n geval 25.45 ingevoerd dan wordt na validatie eveneens 25,45 (dus met komma) getoond.

#### 4.2.6 Multiupload

Voor release 37 was het niet mogelijk om door 'slepen' een bestand te voegen aan een upload control. Release kan daarin wel voorzien. Vink hiervoor in het tabblad '*Standaard*' van het control Upload de optie '*Bestanden slepen toestaan*' aan.

| Multi      | plaad          |          |             |            |   |
|------------|----------------|----------|-------------|------------|---|
| wuru-u     | pioau          |          |             |            |   |
| Standaard  | Weergave       | Extra    | Validatie   | Overig     |   |
| Naam       |                |          |             |            |   |
| control_1  |                |          |             |            |   |
| Bijschrift |                |          |             |            |   |
| Multi uplo | ad             |          |             |            |   |
| Hint       |                |          |             |            |   |
| Een hint v | oor de gebru   | uiker    |             |            |   |
| Help       |                |          |             |            |   |
| Uitgebreid | de instructies | s voor d | e gebruiker |            |   |
| Foutmeldir | ng             |          |             |            |   |
|            | lie de gebrui  | ker wiis | t op ongeld | ige invoer |   |
| Melding o  |                |          |             |            |   |
| Melding o  | slepen toes    | taan     |             |            |   |
| Melding o  | slepen toes    | taan     |             |            | ) |

#### Het control toont op een formulier als:

Multi upload

Selecteer bestanden Sleep bestanden hierheen...

Bestanden kunnen nu worden geüpload door een bestand vanuit een ander scherm te slepen naar het gebied 'Sleep bestanden hierheen...'.

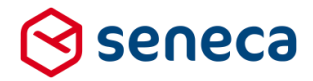

De teksten 'Selecteer bestanden' en 'Sleep bestanden hierheen...' kunnen worden aangepast door in het tabblad 'Weergave' van het control *Multi upload*, bij resp. 'Labeltekst' en 'Drop-zone tekst' aangepaste teksten op te nemen.

| 📾 Veld Eigenschappen                      |  |
|-------------------------------------------|--|
| Multi-upload                              |  |
| Standaard Weergave Extra Validatie Overig |  |
| CSS Class                                 |  |
| CSS class attribuut                       |  |
| Drop-zone tekst                           |  |
| Sleep bestanden hier naar toe             |  |
| Labeltekst                                |  |
| Voer hier uw uploads in                   |  |

Op basis van de ingevoerde teksten in voorgaande schermafdruk toont het Multi upload control op een formulier als:

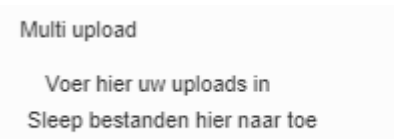

Geüploade bestanden worden verder op gebruikelijke wijze getoond. Bijvoorbeeld:

| Multi upload                                      |                 |             |  |  |  |  |  |  |  |
|---------------------------------------------------|-----------------|-------------|--|--|--|--|--|--|--|
| Voer hier uw uploads i<br>Sleep bestanden hier na | n<br>aar toe    |             |  |  |  |  |  |  |  |
| Geüploade bestanden                               |                 |             |  |  |  |  |  |  |  |
| Bestandsnaam                                      | Bestandsgrootte | Verwijderen |  |  |  |  |  |  |  |
| test document.pdf                                 | 349,57 KB       | X           |  |  |  |  |  |  |  |

Vanaf deze versie van het upload-control is het ook niet meer mogelijk om 'lege' bestanden te uploaden. Wordt gepoogd om een leeg bestand te uploaden dan wordt het bestand niet geüpload en volgt een melding:

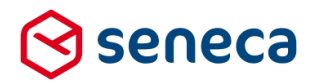

| Upload                                           |  |
|--------------------------------------------------|--|
| Choose Files No file chosen                      |  |
| Het bestand "leeg document.txt" bevat geen data. |  |
|                                                  |  |

## LET OP!

De hiervoor besproken nieuwe functionaliteit is alleen voorhanden in de Controlversie 1.1 van dit control. Indien op een formulier een nieuw control *Multi upload* wordt opgenomen dan is vanaf deze release de versie automatisch ingesteld op versie 1.1. In geval van problemen en t.b.v. compatibiliteit met oudere formulieren kan de versie ook worden ingesteld op 1.0. De werking van het control *Multi upload* is dan gelijk aan de werking van het control van voor deze release. Nieuwe functionaliteit is dan uiteraard ook niet in te stellen.

Bekijk en stel de versie van het control in op het tabblad 'Extra'.

| Multi-upload<br>Expressie<br>Zichtbaar<br>Expression<br>Expressie<br>Alleen lezen<br>Expression<br>Expressie |  |
|----------------------------------------------------------------------------------------------------|--|
| Zichtbaar<br>Expression<br>Expressie<br>Alleen lezen<br>Expression<br>Expressie                              |  |
| Expression<br>Expressie<br>Alleen lezen<br>Expression<br>Expressie                                           |  |
| Expressie Alleen lezen Expression Expressie                                                                  |  |
| Alleen lezen<br>Expression<br>Expressie                                                                      |  |
| Expression<br>Expressie                                                                                      |  |
| Expressie                                                                                                    |  |
|                                                                                                    |  |
| Geldig                                                                                                    |  |
| Expression                                                                                                   |  |
| Expressie                                                                                                    |  |
| Controlversie                                                                                                |  |
| 1.1 🔻                                                                                                    |  |

#### 4.3 Eigenschappen voor producten

Het scherm waarin producten worden gedefinieerd is qua lay-out gewijzigd. Voor enkele eigenschappen zijn nu specifieke tabbladen opgenomen. Ook zijn op diverse tabbladen nieuwe instellingen mogelijk.

Als je een product voor het eerst definieert is het vanouds nog steeds zo dat je in eerste instantie de meest kenmerkende eigenschappen van dat product instelt. Dat is met deze release ongewijzigd. Je kunt sinds Release 36 alleen nieuwe producten opvoeren in de acceptatieomgeving. Het scherm voor het creëren van een nieuw product is als onderstaand.

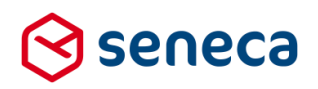

| ) formulieren    | server    |                                    |                         |               |                      |          |      |     |
|------------------|-----------|------------------------------------|-------------------------|---------------|----------------------|----------|------|-----|
| 🚯 🖓 Formulieren  | Nroducten | Ingediende formulieren             | <b>Jul</b> Statistieken | 😳 Geavanceerd | <b>≓</b> Omschakelen | 🛟 Beheer | Hulp |     |
| 📎 Dashboard      | > Product | ten > Creëer proc                  | luct                    |               |                      |          |      |     |
| ✓ Creëren 🗙 Annu | leren     |                                    |                         |               |                      |          |      |     |
| Nieuw product    |           |                                    |                         |               |                      |          |      |     |
| Naam             |           |                                    |                         |               |                      |          |      | ?   |
| Opmerking        |           |                                    |                         |               |                      |          |      | ?   |
|                  |           |                                    |                         |               |                      |          |      |     |
|                  |           |                                    |                         |               |                      |          |      |     |
| 6-t-             |           |                                    |                         |               |                      |          |      |     |
| Code             |           |                                    |                         |               |                      |          |      |     |
| Formulier        |           | (Selecteer een formulier)          |                         |               |                      |          |      | Ŧ   |
| Vormgeving       |           | (Selecteer een vormgeving)         |                         |               |                      |          |      | ▼ ? |
| Url naam         | 1         | https://pkio.formulierenserver.nl/ |                         |               |                      |          |      | ?   |
| Ingeschakeld     |           |                                    |                         |               |                      |          |      |     |
| Parameters       |           |                                    |                         |               |                      |          |      | ?   |
|                  |           |                                    |                         |               |                      |          |      |     |
|                  |           |                                    |                         |               |                      |          |      |     |
| _                |           |                                    |                         |               | -                    |          |      |     |
| Groepen          |           | lest KS7                           |                         |               | Everyor              | ne       |      | - 🕓 |
|                  |           |                                    |                         |               | ••                   |          |      |     |
|                  |           |                                    |                         |               | •                    |          |      |     |
|                  |           |                                    |                         |               |                      |          |      |     |
|                  |           |                                    |                         | *             |                      |          |      | *   |

Nadat een product is aangemaakt kan je de eigenschappen verder aanpassen en aanvullen.

#### Vanaf Release 37 toont dat als:

| 🗐 forr   | mulierens     | erver        |                        |                          |                |                   | Aan          | Aangemeld als: Demo 💙 |                             | Verwijs ( Admi   | n) 🕞 Afmelden |
|----------|---------------|--------------|------------------------|--------------------------|----------------|-------------------|--------------|-----------------------|-----------------------------|------------------|---------------|
| ය අ      | ] Formulieren | Nroducten    | Ingediende formulieren | <b>lill</b> Statistieken | \Xi Geavanceer | d 🔁 Omschake      | elen 🔅 Behee | er ? Hulp             |                             |                  |               |
| 🏷 Das    | shboard       | > Product    | en > Wijzig prod       | uct                      |                |                   |              |                       | U bent nu ii<br>acceptatieo | n de<br>mgeving  |               |
| 🗸 Opslaa | an 🗙 Annule   | eren         |                        |                          |                |                   |              |                       |                             |                  |               |
| Product  | : Hond aan    | - of afmelde | n (77)                 |                          |                |                   |              |                       |                             |                  |               |
|          |               |              |                        | 🕼 Eigenschappen          | 🖬 Afhandeling  | 🛗 Beschikbaarheid | Beveiliging  | 🖋 Ondertekeni         | ng 🚍 Betaling               | <b>%</b> Prefill | % Koppelingen |
| Naam     |               |              | Hond aan- of afmelden  |                          |                |                   | ?            |                       |                             |                  |               |
| Opmerki  | ing           |              |                        |                          |                |                   | ?            |                       |                             |                  |               |
|          |               |              |                        |                          |                |                   |              |                       |                             |                  |               |
|          |               |              |                        |                          |                |                   | /            |                       |                             |                  |               |
| Code     |               |              |                        |                          |                |                   | ?            |                       |                             |                  |               |

De hier getoonde tabbladen zijn niet altijd voor elke klant of elke gebruiker zichtbaar. De tabbladen 'Ondertekening' en 'Betaling' worden bijvoorbeeld alleen getoond als deze functionaliteit voor jou als klant is ingesteld.

In onderstaande paragrafen worden bestaande en nieuwe tabbladen en instellingen per tabblad beschreven.

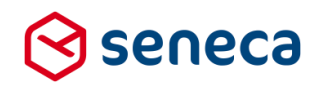

#### 4.3.1 Tabblad 'Eigenschappen'

| S Dashboard > Producten > Wijzig product |                                       |                 |             | U bent nu in de acceptatieomgeving |             |                 |            |           |               |
|------------------------------------------|---------------------------------------|-----------------|-------------|------------------------------------|-------------|-----------------|------------|-----------|---------------|
| ✓ Opslaan 🗶 Annuleren                    |                                       |                 |             |                                    |             |                 |            |           |               |
| Product : Hond aan- of afmelde           | en (77)                               |                 |             |                                    |             |                 |            |           |               |
|                                          |                                       | 🕼 Eigenschappen | Afhandeling | Beschikbaarheid                    | Beveiliging | / Ondertekening | E Betaling | % Prefill | % Koppelingen |
| Naam                                     | Hond aan- of afmelden                 |                 |             | ?                                  |             |                 |            |           |               |
| Opmerking                                |                                       |                 |             | ?                                  |             |                 |            |           |               |
|                                          |                                       |                 |             |                                    |             |                 |            |           |               |
|                                          |                                       |                 |             |                                    |             |                 |            |           |               |
| Code                                     |                                       |                 |             | ?                                  |             |                 |            |           |               |
| Formulier                                | GEMMA Hond aan- of afmelden (GS09HAB) |                 |             | •                                  |             |                 |            |           |               |
| Vormaeving                               | E-Loket vormaevion                    |                 |             | <b>v</b> ?                         |             |                 |            |           |               |
| lid assm                                 |                                       |                 |             | 2                                  |             |                 |            |           |               |
| UT RAIN                                  |                                       |                 |             |                                    |             |                 |            |           |               |
| Parameters                               |                                       |                 |             | ?                                  |             |                 |            |           |               |
|                                          |                                       |                 |             |                                    |             |                 |            |           |               |
|                                          |                                       |                 |             |                                    |             |                 |            |           |               |
|                                          |                                       |                 |             | 1                                  |             |                 |            |           |               |

Op het tabblad 'Eigenschappen' kunnen alle (identificerende) kenmerken van het product worden aangepast.

| Veld             | Details                                                                                                    |
|------------------|----------------------------------------------------------------------------------------------------|
| Naam             | Geef een (unieke) productnaam op.<br>Een productnaam moet minimaal bestaan uit 4 karakters. Een naam<br>moet beginnen met een letter en mag verder alleen bestaan uit letters,<br>cijfers, streepjes, haakjes en andere speciale karakters en spaties. De<br>naam mag maximaal 80 karakters lang zijn.                                                                                                    |
| Opmerking        | Geef een omschrijving op voor het nieuwe product                                                                                                    |
| Code             | De code wordt gebruikt voor speciale koppelingen, bijvoorbeeld om data vanuit al ingediende formulieren beschikbaar te stellen binnen andere formulieren.                                                                                                    |
| Formulier        | Kies welk formulier op dit product van toepassing is.                                                                                                    |
| Vormgeving       | Kies welke vormgeving op dit product van toepassing is. Voor formulieren<br>die embedded worden (optionele dienst) is dit niet toepassing als de<br>vormgeving elders wordt bepaald.                                                                                                    |
| URL-naam         | De naam van de URL. De pagina toomt standaard het domein van de<br>URL, die kan ook niet worden overschreven.                                                                                                    |
| Ingeschakeld     | Vink aan om het product te activeren. Niet ingeschakelde producten geven een <i>Page not found-</i> error indien naar de URL wordt gegaan.                                                                                                    |
| Parameters       | Voor doorgifte van 1 of meerdere productinstellingen naar het formulier<br>via zogenaamde parameters. De waarde van de parameters kunnen in<br>het formulier worden ingelezen m.b.v. Smartforms functies (de functies<br>hasparameter en parameter). Op deze wijze kan 1 formulier bijvoorbeeld<br>worden gebruikt door meerdere producten (door per product een andere<br>waarde aan een parameter te geven en in het formulier op basis van de<br>waarde van de parameter conditioneel te handelen).<br>Kan ook voor andere doeleinden worden gebruikt, bijvoorbeeld voor het<br>doorgeven van een tarief. |
| Product handlers | Kies door het slepen vanuit het linker venster naar het rechter venster welke productthandlers aan dit prodiuct worden toegewezen. Dit is een vaste set van                                                                                                    |

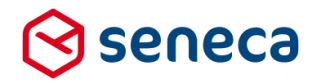

producthandlers. Indien bij de koppelingen ook een email naar een producthandler wordt toegepast ontvangen alle hier ingestelde producthandlers die email.

Bij de instellingen van de email naar product ghandler kan nog wel worden gekozen voor optionele, extra producthandlers waaraan de email wordt verstuurd. Die dienen dan middels functionaliteit in het formulier te worden bepaald.

#### 4.3.2 Tabblad 'Afhandeling'

| Source State State |                                                                                                    |                                                   |               |               | acceptati  | eomgevi   | ng            |
|----------------------------------------------------------------------------------------------------|----------------------------------------------------------------------------------------------------|---------------------------------------------------|---------------|---------------|------------|-----------|---------------|
| ✓ Opslaan X Annuleren                                                                                                    |                                                                                                    |                                                   |               |               |            |           |               |
| Product : Hond aan- of afmelde                                                                                                    | n (77)                                                                                                    |                                                   |               |               |            |           |               |
|                                                                                                    |                                                                                                    | 🕼 Eigenschappen 🛛 🕿 Afhandeling 🛗 Beschikbaarheid | A Beveiliging | Ondertekening | 🖽 Betaling | % Prefill | % Koppelingen |
| Formulierafhandeling                                                                                                    | Asynchroon                                                                                                    |                                                   |               | • ?           |            |           |               |
| Bewaartermijn                                                                                                    | Standaard                                                                                                    |                                                   |               | •             |            |           |               |
| Bericht betreffende ontvangst                                                                                                    |                                                                                                    |                                                   |               |               |            |           |               |
| Methode                                                                                                    | Toon de tekst van de geselecteerde Tekstpagina                                                                                                    |                                                   |               | • ?           |            |           |               |
| Tekstpagina                                                                                                    | Geslaagd                                                                                                    |                                                   |               | • ?           |            |           |               |
| Bericht als er iets fout is gegaa                                                                                                    | n                                                                                                    |                                                   |               |               |            |           |               |
| Methode                                                                                                    | Toon de tekst van de geselecteerde Tekstpagina                                                                                                    |                                                   |               | • ?           |            |           |               |
| Tekstpagina                                                                                                    | Gefaald                                                                                                    |                                                   |               | • ?           |            |           |               |
| Product afhandelaars                                                                                                    |                                                                                                    |                                                   |               |               |            |           |               |
| Product afhandelaars                                                                                                    | seemal@smea.nl (Aniar) bml@smea.nl (Aniar) bml@smea.nl (Aniar) bml@smea.nl (Customer Sanicedesk Seneca) ddwlind@smea.nl (Customer Sanicedesk Seneca) exandemo.g@smea.nl (Courtoner Sanicedesk Seneca) exandemo.g@smea.nl (Courtoner Sanicedesk Seneca) exandemo.g.g.g.g.g.g.g.g.g.g.g.g.g.g.g.g.g.g.g | twandeven@gmail.com (Tom Test)                    |               | * ?           |            |           |               |

| Veld                                                             | Details                                                                                                    |                                                                                                    |  |  |  |
|------------------------------------------------------------------|----------------------------------------------------------------------------------------------------|----------------------------------------------------------------------------------------------------|--|--|--|
| Formulierafhandeling                                             | Na het indienen van h<br>formulier <i>Direct</i> (Synd<br>(Asynchroon). Kies ju<br>afhandelingsprocesse<br>een bevestiging of for<br>dan wordt eerst een h<br>waarna de afhandelin<br>uitgevoerd. Een even<br>verzonden naar de P                                  | het formulier wordt het afhandelingsproces van het<br>chroon) uitgevoerd of als <i>Achtergrondproces</i><br>e voor <i>Direct</i> (Synchroon), dan worden eerst alle<br>en uitgevoerd en krijgt de formulierinvuller daarna<br>utmelding. Kies je voor <i>Achtergrond</i> (Asynchroon),<br>bevestiging getoond aan de formulierinvuller,<br>ngsprocessen op de achtergrond worden<br>utuele foutmelding wordt in dat geval alleen<br>roductafhandelaar. |  |  |  |
| Bewaartermijn                                                    | In alle gevallen wordt hier het aantal dagen bepaald waarna een<br>ingediend formulier automatisch wordt verwijderd.<br>De mogelijkheden worden bepaald door de configuratie van de klan<br><b>On Premise/ in Azure</b> gaat de rendering en de afhandeling van de |                                                                                                    |  |  |  |
|                                                                  | alleen de mogelijkhei                                                                                                    | d te kiezen voor:                                                                                                    |  |  |  |
|                                                                  | Optie                                                                                                    | Omschrijving                                                                                                    |  |  |  |
|                                                                  | Standaard                                                                                                    | Bewaartermijn ingediende formulieren is afhankelijk van status                                                                                                    |  |  |  |
| Langer Formulieren waarvan de afhandel<br>worden 7 dagen bewaard |                                                                                                    | Formulieren waarvan de afhandeling fout loopt<br>worden 7 dagen bewaard                                                                                                    |  |  |  |

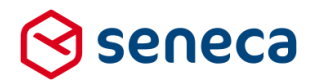

| Ir | n geval van 'Standaard' in com | binatie met Orderstatus geld  | t dan: |
|----|--------------------------------|-------------------------------|--------|
|    | Orderstatus                    | Aantal dagen<br>bewaartermijn |        |
|    | COMPLETED                      | -1 (direct verwijderd)        |        |
|    | ARCHIVED                       | 1826 ( 5 jaar)                |        |
|    | IDLE                           | 7                             |        |
|    | PENDING_SIGNATURE              | 7                             |        |
|    | SIGNATURE_FAILED               | 7                             |        |
|    | PENDING_PAYMENT                | 7                             |        |
|    | RUNNING_CONNECTORS             | 7                             |        |
|    | CONNECTOR_FAILURE              | 7                             |        |
|    | MAX                            | 1826 (5 jaar)                 |        |

Bovenstaande keuze voor aantal dagen kan, door Seneca, per klant worden ingesteld in de klantconfiguratie.

#### In SaaS zijn de keuzes.

| Optie     | Omschrijving                                                  |
|-----------|---------------------------------------------------------------|
| Standaard | Bewaartermijn is 105 dagen                                    |
| Aangepast | De klant kan in een apart veld zelf het aantal dagen opgeven. |
| Langer    | Bewaartermijn is 1826 dagen (5 jaar)                          |

Bij keuze voor 'Aangepast' geldt dat de klant zelf het aantal dagen kan opgeven. Daarbij kan, mits dit in de klantconfiguratie is toegestaan, ook voor 0 dagen worden gekozen. Dit betekent dat ingediende formulieren voor dit product NIET automatisch worden verwijderd. (Bewaartermijn is oneindig aantal dagen).

In geval van 'Standaard' in combinatie met Orderstatus geldt dan:

| Orderstatus        | Aantal dagen<br>bewaartermijn |
|--------------------|-------------------------------|
| COMPLETED          | 180                           |
| ARCHIVED           | 1826 ( 5 jaar)                |
| IDLE               | 30                            |
| PENDING_SIGNATURE  | 30                            |
| SIGNATURE_FAILED   | 100                           |
| PENDING_PAYMENT    | 30                            |
| RUNNING_CONNECTORS | 30                            |
| CONNECTOR_FAILURE  | 30                            |
|                    |                               |

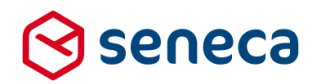

# LET OP!

- Het automatisch verwijderen is van toepassing op ALLE ingediende formulieren voor dit product en is dus óók van toepassing op formulieren die zijn ingediend voordat de datum dat het automatisch verwijderen is ingesteld.
- Het automatisch verwijderen is een proces dat meerdere keren per dag wordt uitgevoerd en waarbij telkens opnieuw wordt bepaald of formulieren wel/niet dienen te worden verwijderd.

|                                                     | Voorbeeld:<br>Voor een product bestaan de volgende ingediende formulieren:<br>Datum ingediend<br>1 april 2015<br>1 september 2015<br>1 december 2015<br>7 december 2015                                                                                                    |
|-----------------------------------------------------|----------------------------------------------------------------------------------------------------|
|                                                     | Als op 10 december 2015 voor dit formulier wordt ingesteld 'Verwijder<br>ingediend formulier na 2 dagen' dan wordt de eerste keer het door het<br>automatische verwijder proces ALLE formulieren verwijderd (want alle<br>ingediende formulieren zijn immers 2 of meer dagen geleden ingediend).                                                                                                    |
|                                                     | Als op 10 december 2015 voor dit formulier wordt ingesteld 'Verwijder<br>ingediend formulier na 10 dagen' dan wordt de eerste keer door het<br>automatische verwijder proces de formulieren verwijderd die zijn<br>ingediend op 1 april 2015 en 1 september 2015. Bij ongewijzigde<br>instelling wordt op 11 december 2015 het formulier van 1 december<br>2015 verwijderd en op 18 december 2015 wordt het formulier van 7<br>december 2015 verwijderd. |
|                                                     | Wordt op 16 december 2015 de instelling ' Verwijder ingediend formulier' weer teruggezet naar 0 dagen dan blijft het formulier van 7 december 2015 ook na18 december 2015 bestaan                                                                                                    |
| Verwijder ingediende<br>formulieren na x<br>dagen   | Wordt alleen getoond indien hiervoor is gekozen voor aangepast. De<br>gebruiker kan dan zelf kiezen voor een bewaartermijn (in dagen). 0<br>dagen betekent dat de ingediende formulieren nooit worden verwijderd.                                                                                                    |
| Bericht betreffende<br>de ontvangst:<br>Methode     | Selecteer de methode voor het tonen van het ontvangstbericht (na indienen formulier). Het ontvangstbericht is vastgelegd in het formulier.                                                                                                    |
|                                                     | Als wordt gekozen voor ' <i>Laad een andere pagina</i> ' verschijnt het veld<br>' <i>Vervolg URL</i> '.                                                                                                    |
|                                                     | Als wordt gekozen voor 'Toon de tekst van de geselecteerde<br>tekstpagina' verschijnt het veld 'Verwijzing naar tekstpagina met bericht<br>betreffende de ontvangst'.                                                                                                    |
| Bericht betreffende<br>de ontvangst:<br>Vervolg URL | De URL waar naartoe wordt doorgegaan na het verzenden van het formulier. Via de functie <i>Geavanceerd / Tekst pagina</i> kan je een specifieke pagina aanmaken. Als je in dit veld klikt, verschijnt een lijst                                                                                                    |

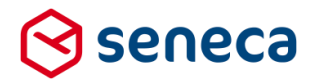

|                                                       | van deze specifieke pagina's. Je kan uit deze lijst een pagina kiezen.<br>Maar je kan ook elke andere gewenste URL opgeven.                                                                                                    |
|-------------------------------------------------------|----------------------------------------------------------------------------------------------------|
| Bericht betreffende<br>de ontvangst:<br>Tekstpagina   | Verwijzing naar de pagina vanwaar de tekst wordt opgehaald ter publicatie.                                                                                                    |
| Bericht als er iets<br>fout is gegaan:<br>Methode     | Selecteer de methode voor het tonen van het ontvangstbericht (na<br>indienen formulier en indien tijdens of na het verzenden van het<br>formulier zich een fout voordoet.).<br>Het ontvangstbericht is vastgelegd in het formulier.                                                                                                    |
|                                                       | Als wordt gekozen voor ' <i>Laad een andere pagina</i> ' verschijnt het veld<br>' <i>Vervolg URL</i> '.                                                                                                    |
|                                                       | Als wordt gekozen voor ' <i>Toon de tekst van de geselecteerde tekstpagina</i> ' verschijnt het veld ' <i>Verwijzing naar tekstpagina met bericht betreffende de ontvangst</i> '.                                                                                                    |
| Bericht als er iets<br>fout is gegaan:<br>Vervolg URL | De URL waar naartoe wordt doorgegaan indien tijdens of na het<br>verzenden van het formulier zich een fout voordoet. Via de functie<br><i>Geavanceerd / Tekst pagina</i> kunt u een specifieke pagina aanmaken.<br>Als u in dit veld klikt, verschijnt een lijst van deze specifieke pagina's. Je<br>kan dan uit deze lijst een pagina kiezen. Maar je kan ook elke andere<br>gewenste URL opgeven. |
| Bericht als er iets<br>fout is gegaan:<br>Tekstpagina | Verwijzing naar de pagina vanwaar de tekst wordt opgehaald ter publicatie.                                                                                                    |
| Product<br>afhandelaars                               | Kies de product afhandelaars voor dit product. Indien ingesteld krijgen<br>deze personen (e-mailadressen) een e-mail bij het versturen van het<br>formulier door een aanvrager.                                                                                                    |

#### 4.3.3 Tabblad 'Beschikbaarheid'

| Dashboard > Producten > Wijzig product |                             |                  |             | U                 | U bent nu in de acceptatieomgeving |               |            |           |               |
|----------------------------------------|-----------------------------|------------------|-------------|-------------------|------------------------------------|---------------|------------|-----------|---------------|
| V Opsiaan X Annuleren                  |                             |                  |             |                   |                                    |               |            |           |               |
| Product : Hond aan- of afmelde         | n (77)                      |                  |             |                   |                                    |               |            |           |               |
|                                        |                             | If Eigenschappen | Afhandeling | 🋗 Beschikbaarheid | Beveiliging                        | Ondertekening | 🖶 Betaling | % Prefill | % Koppelingen |
| Beschikbaar vanaf                      |                             |                  |             |                   |                                    |               |            |           |               |
| Datum                                  |                             |                  | ?           |                   |                                    |               |            |           |               |
| Tekstpagina                            | (Selecteer een tekstpagina) |                  | ۲ (?        |                   |                                    |               |            |           |               |
| Beschikbaar tot                        |                             |                  |             |                   |                                    |               |            |           |               |
| Datum                                  |                             |                  | ?           |                   |                                    |               |            |           |               |
| Tekstpagina                            | (Selecteer een tekstpagina) |                  | ۲ (?        |                   |                                    |               |            |           |               |
| Onderhouds url                         |                             |                  |             |                   |                                    |               |            |           |               |
| Onderhouds url                         |                             |                  | ?           |                   |                                    |               |            |           |               |

| Veld                           | Details                                                             |
|--------------------------------|---------------------------------------------------------------------|
| Beschikbaar<br>vanaf:<br>Datum | Geef optioneel een datum op vanaf welke het product beschikbaar is. |

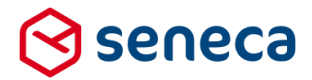

BeschikbaarIndien de URL voor het product wordt aangesproken voor de Datumvanaf:beschikbaar vanaf dan wordt de ingevoerde tekstpagina getoond. Wordt welTekstpaginaeen Beschikbaar vanaf datum ingevoerd maar geen tekstpagina dan wordt een<br/>Page not found-pagina weergegeven indien het product wordt aangesproken<br/>voor de Datum beschikbaar vanaf.

Het is mogelijk om parameters door te geven aan de testpagina.

Dit doe je door bij het product in het veld '*Vervolg URL*' een parameter en een waarde toe te voegen aan de vervolgpagina/-URL.

#### Bijvoorbeeld (zie roodomlijnd):

| Dashboard > Produce   | ten > Wijzig product                                |
|-----------------------|-----------------------------------------------------|
| ✓ Opslaan 🗙 Annuleren |                                                     |
| G Wijzig product      |                                                     |
| Product : 211         |                                                     |
| Naam                  | test bedankpagina                                   |
| Opmerking             |                                                     |
|                       |                                                     |
|                       |                                                     |
| Code                  |                                                     |
|                       |                                                     |
| Formulier             | test bedankpagina                                   |
| Vormgeving            | Hengelo vormgeving Responsive                       |
| Uri naam              | https://eloket.hengelo-test.nl/testbedankpagina     |
| Vervolg Uri           | /page/testbedankpagina?tekst="Dit is een parameter" |
| Onderhouds url        |                                                     |
| Ingeschakeld          |                                                     |
|                       |                                                     |

- De tekstpagina/URL die wordt aangeroepen is /page/testbedankpagina.
- De naam van de parameter is 'tekst'.
- De waarde van de parameter is 'Dit is een parameter'
- Bij uitvoer wordt de parameter en parameter waarde meegenomen in de URL.

In geval van bovenstaand voorbeeld verschijnt de URL voor de bedankpagina als :

Secure | https:// page/testbedankpagina?tekst="Dit%20is%20een%20param"

Het is mogelijk om in de parameter waarde een aantal variabelen te gebruiken. Dit zijn:

| Productnaam                                 | {productname}            |
|---------------------------------------------|--------------------------|
| Of vanuit test of productie component wordt | {isproduction}           |
| gewerkt                                     | Mogelijke waarden zijn : |
|                                             | 0 – test                 |
|                                             | 1 - productie            |
| Formuliernaam                               | {formname}               |

Beschikbaar Geef optioneel een datum op tot welke het product beschikbaar is. tot: Datum

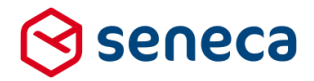

BeschikbaarIndien de URL voor het product wordt aangesproken voor de Datumtot:beschikbaar vanaf dan wordt de ingevoerde tekstpagina getoond. Wordt welTekstpaginaeen Beschikbaar vanaf datum ingevoerd maar geen tekstpagina dan wordt eenPage not found pagina weergegeven indien het product wordt aangesproken<br/>voor de Datum beschikbaar vanaf.

Het is mogelijk om parameters door te geven aan de testpagina.

Dit doe je door bij het product in het veld '*Vervolg URL*' een parameter en een waarde toe te voegen aan de vervolgpagina/-URL.

#### Bijvoorbeeld (zie roodomlijnd):

| ٩ | S Dashboard > Producten > Wijzig product |                                                    |  |  |  |
|---|------------------------------------------|----------------------------------------------------|--|--|--|
|   | V Opslaan X Annuleren                    |                                                    |  |  |  |
|   | 2 Wijag product                          |                                                    |  |  |  |
| ſ | Product : 211                            |                                                    |  |  |  |
|   | Naam                                     | test bedankpagina                                  |  |  |  |
|   | Opmerking                                |                                                    |  |  |  |
|   |                                          |                                                    |  |  |  |
|   |                                          |                                                    |  |  |  |
|   | Code                                     |                                                    |  |  |  |
|   |                                          |                                                    |  |  |  |
|   | Formulier                                | test bedankpagina                                  |  |  |  |
|   | Vormgeving                               | Hengelo vormgeving Responsive                      |  |  |  |
|   | Uri naam                                 | https://eloket.henzelo-lost.nl/testbedanknanina    |  |  |  |
|   | Vervolg Uri                              | /page/testbedankpagina?teks="Dit is een parameter" |  |  |  |
|   | Onderhouds url                           |                                                    |  |  |  |
|   | Ingeschakeld                             | ~                                                  |  |  |  |

- De tekstpagina/URL die wordt aangeroepen is /page/testbedankpagina.
- De naam van de parameter is 'tekst'.
- De waarde van de parameter is 'Dit is een parameter'
- Bij uitvoer wordt de parameter en parameter waarde meegenomen in de URL.

In geval van bovenstaand voorbeeld verschijnt de URL voor de bedankpagina als :

Secure https:// 'page/testbedankpagina?tekst="Dit%20is%20een%20param"

| Het is mogelijk om in de | parameter waarde een aanta | I variabelen te gebruiken. Dit zijn: |
|--------------------------|----------------------------|--------------------------------------|
|                          |                            |                                      |

| Productnaam                                 | {productname}            |  |  |
|---------------------------------------------|--------------------------|--|--|
| Of vanuit test of productie component wordt | {isproduction}           |  |  |
| gewerkt                                     | Mogelijke waarden zijn : |  |  |
|                                             | 0 – test                 |  |  |
|                                             | 1 - productie            |  |  |
| Formuliernaam                               | {formname}               |  |  |

Onderhouds Indien ingevuld dan wordt doorgeleid naar de hier ingevoerde URL. Op deze wijze kunnen (tijdelijk) specifieke producten offline worden gehaald in geval van bijvoorbeeld een storing. Voer als URL de volledige URL in, inclusief https/http. Bijvoorbeeld : <u>http://www.nu.nl</u>

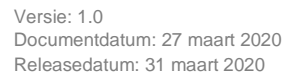

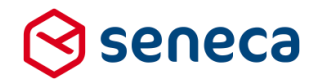

Indien ALLE producten (tijdelijk) offline moeten kan dit via een specifieke functie worden gedaan.

#### 4.3.4 Tabblad 'Beveiliging'

| Sashboard > Produ                                                  | cten > Wijzig product |                  |             |                   | U           | bent nu in de | acceptati  | eomgevi   | ng            |
|--------------------------------------------------------------------|-----------------------|------------------|-------------|-------------------|-------------|---------------|------------|-----------|---------------|
| ✓ Opslaan X Annuleren                                              |                       |                  |             |                   |             |               |            |           |               |
| Product : Hond aan- of afmeld                                      | len (77)              |                  |             |                   |             |               |            |           |               |
|                                                                    |                       | GP Eigenschappen | Afhandeling | 🛗 Beschikbaarheid | Beveiliging | Ondertekening | 🖶 Betaling | % Prefill | % Koppelingen |
| Het product kan alleen opgevraagd<br>worden vanaf deze IP adressen |                       |                  |             |                   |             |               |            |           |               |
|                                                                    |                       |                  | li          |                   |             |               |            |           |               |
| Authenticatie                                                      | DigiD SAML            |                  | • ?         |                   |             |               |            |           |               |
| Inloggen verplicht                                                 | ×                     |                  |             |                   |             |               |            |           |               |
| Toegangsniveau                                                     | Basis                 |                  | ٣           |                   |             |               |            |           |               |
| Tussentijds opslaan toestaan                                       |                       |                  |             |                   |             |               |            |           |               |
| Tussentijds opslaan toestaan                                       | ×                     |                  | ?           |                   |             |               |            |           |               |
| Tussentijds opslaan tekst                                          |                       |                  | ?           |                   |             |               |            |           |               |
|                                                                    |                       |                  | li.         |                   |             |               |            |           |               |

Dit tabblad wordt alleen getoond indien er een optie voor authenticatie wordt afgenomen (optionele diensten).

Op alle tabbladen betreffende authenticatie worden ook de instellingen voor het tussentijds opslaan van formulieren getoond. Vanaf deze release is dat alleen nog maar mogelijk in combinatie met een authenticatie.

| Veld                                                                                                    | Details                                                                                           |                                                                                                    |  |
|----------------------------------------------------------------------------------------------------|---------------------------------------------------------------------------------------------------|----------------------------------------------------------------------------------------------------|--|
| Tussentijds<br>opslaan<br>toestaan                                                                                                    | Deze instelling wo<br>en eHerkenning is<br>te slaan (om op e<br>gebruiker krijgt da<br>opgehaald. | ordt alleen getoond indien voor authenticatie via DigiD (CGI of SAML)<br>s gekozen. Vink aan als er een mogelijkheid moet zijn het formulier op<br>en later tijdstip het invullen van dit formulier voort te zetten). De<br>an een link toegestuurd waarmee het formulier weer kan worden |  |
| Tussentijds       Vul je geen tekst in dan wordt de standaard vaste tekst getoond.         opslaan tekst       Die is:         Uw formulier is tussentijds opgeslagen. Om verder te gaan waar u gebleven was ku de volgende link gebruiken : https:// U kunt ook link naar het opgeslagen formuli vinden op uw persoonlijke informatiepagina. |                                                                                                   |                                                                                                    |  |
|                                                                                                    | Placeholder                                                                                       | Omschrijving                                                                                                    |  |
|                                                                                                    | {url}                                                                                             | Wordt vervangen door de temporary link naar het tussentijds opgeslagen formulier                                                                                                    |  |
|                                                                                                    | {piplink}                                                                                         | Wordt vervangen door de link naar de PIP (mijnloket pagina)                                                                                                    |  |
|                                                                                                    | {numberofdays}                                                                                    | Tussentijds opgeslagen formulieren zijn vanaf RELEASE 28 maar een<br>beperkt aantal dagen beschikbaar, standaard 105 dagen, maar dit<br>aantal is per klant aan te passen. Deze variabele toont het aantal<br>dagen dat het tussentijds opgeslagen formulier beschikbaar is.              |  |

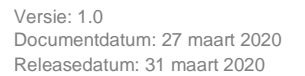

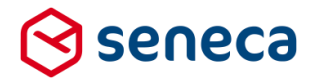

Bedenk ook dat sinds de release van juli 2017 de mogelijkheid is geïntroduceerd om de inhoud van de popup aan te passen (opdat er bijvoorbeeld geen gewag wordt gemaakt van een persoonlijke pagina, die door veel klanten niet wordt gebruikt)

#### Uit de releasenotes van juli 2017:

In het geval dat bij een product gebruik wordt gemaakt van de optie 'Tussentijds opslaan', dan verschijnt bij gebruik daarvan, altijd een pop-up.

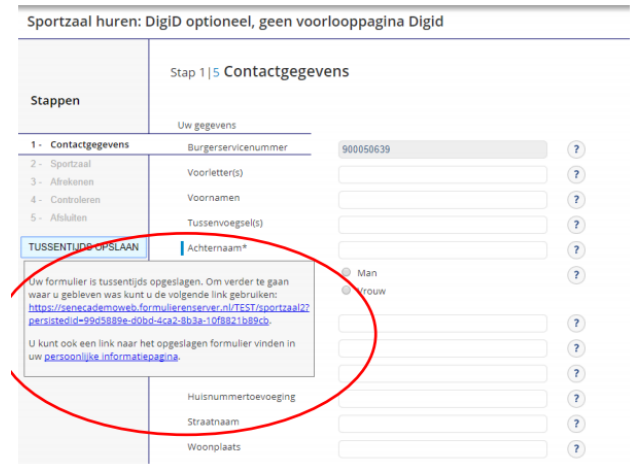

In de pop-up worden twee links getoond:

- link verwijst naar een directe toegang van het tussentijds opgeslagen formulier;
- link verwijst naar de mogelijkheid om het formulier via de persoonlijke informatiepagina van de formulierenserver op te vragen.

Veel klanten gebruiken wel de mogelijkheid voor het tussentijds opslaan van formulieren, maar gebruiken geen persoonlijke informatiepagina (of niet de persoonlijke informatiepagina (optionreel) van de Formulierenserver). De tweede link is in dit soort gevallen dus niet gewenst. Sinds Release 27 bestaat de mogelijkheid om de 2e link niet te tonen. Dit moet worden aangepast in de klantconfiguratie en kan derhalve alleen door Seneca-medewerkers worden uitgevoerd.

# 4.3.5

#### Bewerken product - Beveiliging - DigiD CGI

Kies voor DigiD CGI om aan te sluiten op de CGI interface van Logius voor het authenticeren van gebruikers via een DigiD login.

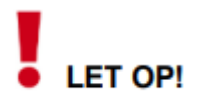

Het is noodzakelijk dat de klant een overeenkomst heeft met Logius voor een aansluiting op het DigiDstelsel via een CGI-interface en dat Seneca van te voren deze aansluiting op het Logius DigiD-stelsel heeft ingeregeld. Bovendien is het meestal noodzakelijk dat voor een DigiD-aansluiting eerst via een aparte preprod-aansluiting wordt getest alvorens gebruik mag worden gemaakt van de productieomgeving. Dat vereist in die gevallen twee aansluitingen.

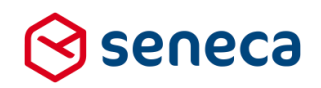

| Het product kan alleen opgevraagd        |                               |     |   |
|------------------------------------------|-------------------------------|-----|---|
|                                          |                               |     |   |
|                                          |                               |     |   |
|                                          |                               | 11  |   |
| Authenticatie                            | Dyp CGi                       | •   | ? |
| Informer vernlicht                       |                               | _   |   |
| anaggen wepenn                           |                               |     |   |
| Toeganguriveau                           | B Inegargenivez-Bein          |     |   |
|                                          | Iceganganivesu Midden         |     |   |
| Profiel                                  | © Gebruik de simulator        |     |   |
|                                          | Gebruik de tentomseving       |     |   |
|                                          | Gebruik de productieoregeving |     |   |
|                                          |                               |     |   |
| Precondities                             |                               |     |   |
| Last alleen inwoners dit product         |                               |     |   |
| gebruiken                                |                               |     |   |
| Minimum leeftijd om dit product te       | 0                             |     |   |
| gebruiken                                |                               |     |   |
| Pagina die getoond wordt als de conditie |                               |     |   |
| fault                                    |                               |     |   |
| Tussentijds opslaan toestaan             |                               |     |   |
|                                          |                               |     | - |
| Tussentijds opslaan toestaan             | ×                             | 0   | 2 |
| Transmitter ormlaan takat                |                               | 1.0 | 2 |
|                                          |                               |     |   |
|                                          |                               |     |   |
|                                          |                               |     |   |
|                                          |                               | 11  |   |
|                                          |                               |     |   |

| Veld                                                                  |                                                                                                    |
|-----------------------------------------------------------------------|----------------------------------------------------------------------------------------------------|
| Het product kan alleen<br>opgevraagd worden<br>vanaf deze IP adressen | <ul> <li>Voor elke authenticatiemethode kan tevens worden opgegeven vanaf welke IP adressen het product is op te vragen. Daartoe kunnen hier de IP-adressen worden ingevoerd.</li> <li>IP adressen moeten in IP V4 formaat worden ingevoerd</li> <li>Er kunnen geen IP ranges worden ingevoerd, alleen individuele IP adressen</li> <li>Er kunnen ook geen IP subnet gegevens worden ingevoerd</li> <li>Er kunnen meerdere regels met IP adressen worden ingevoerd</li> <li>Geef bijvoorbeeld op :<br/>192.168.1.1<br/>192.168.1.2<br/>192.168.1.3</li> </ul> |
| Authenticatie                                                         | Kies voor DigiD CGI voor aansluiting op het Logius DigiD stelsel via de CGI<br>interface                                                                                                    |
| Inloggen verplicht                                                    | Voordat de inlogpagina voor DigiD wordt getoond, verschijnt eerst een<br>voorlooppagina. Laat leeg indien op deze pagina een optie moet worden getoond<br>om zonder authenticatie, direct naar het formulier te kunnen gaan. Vink aan om<br>deze optie niet te tonen. Er moet dan altijd worden ingelogd via DigiD om het<br>formulier te kunnen openen.                                                                                                    |
| Toegangsniveau                                                        | <ul> <li>Kies voor</li> <li>DigiD met wachtwoord (zekerheidsniveau basis: Inloggen kan dan direct via het inlogscherm door het invoeren van DigiD username en paswoord.</li> <li>DigiD met SMS (zekerheidsniveau medium): Inloggen verloopt dan via de DigiD app.</li> </ul>                                                                                                    |
| Profiel                                                               | <ul> <li>Kies voor</li> <li>Gebruik de simulator: Voor het testen van de aansluiting nog zonder een aansluiting op het DigiD stelsel.</li> <li>Gebruik de testomgeving: Voor testen met de preprod aansluiting.</li> <li>Gebruik de productieomgeving: Voor gebruik met de productie aansluiting.</li> </ul>                                                                                                    |

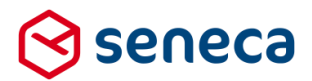

Precondities Bij gebruik van deze condities is overleg met Seneca nodig. Voor de juiste werking wordt o.a. ook gekeken naar de prefill die wordt gebruikt en die kan per klant anders zijn of anders ingericht zijn. Laat alleen inwoners dit product gebruiken: Vink dit aan indien in de prefill, op basis van het bij de inlog verkregen BSN, ook daadwerkelijk gegevens vanuit de GBA verzameling kunnen worden opgehaald, m.a.w. de GBA gegevens zijn bij de gemeente bekend ergo dit is een inwoner van die gemeente. Worden er geen gegevens gevonden dan wordt de bij 'Pagina die getoond wordt als de conditie faalt ingevoerde tekstpagina of Url getoond. Minimumleeftijd om dit product te gebruiken: Op basis van de geboortedatum die uit de GBA verzameling kan worden bepaald (op basis van de via inlog verkregen BSN) kan de leeftijd van een aanvrager worden bepaald. Lukt dat niet ( de aanvrager is geen inwoner ergo de geboortedatum kan niet worden bepaald), of de leeftijd is lager dan de in dit veld ingevoerde leeftijd dan wordt toegang tot het product geblokkeerd. In dat geval wordt de bij 'Pagina die getoond wordt als de conditie faalt' ingevoerde tekstpagina of Url getoond. Pagina die getoond wordt als de conditie faalt: De tekstpagina of Url naar een webpagina die moet worden getoond indien 1 of beide precondities niet op gaan.

# 4.3.6

#### Bewerken product - Beveiliging - DigiD SAML

Kies voor DigiD SAML om aan te sluiten op de SAML interface van Logius voor het authentiseren van gebruikers via een DigiD login.

# LET OP!

Het is noodzakelijk dat de klant een overeenkomst heeft met Logius voor een aansluiting op het DigiDstelsel via een SAML-interface en dat Seneca van te voren deze aansluiting op het Logius DigiDstelsel heeft ingeregeld. Bovendien is het meestal noodzakelijk dat voor een DigiD-aansluiting eerst via een aparte preprod-aansluiting wordt getest alvorens gebruik mag worden gemaakt van de productieomgeving. Dat vereist in die gevallen twee aansluitingen.

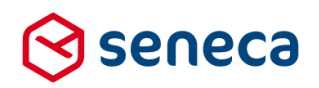

|                                                                    |                                                                                                    | 🕼 Eigenschappen | Afhandeling | 🛗 Beschi |
|--------------------------------------------------------------------|----------------------------------------------------------------------------------------------------|-----------------|-------------|----------|
| Het product kan alleen opgevraagd<br>worden vanaf deze IP adressen |                                                                                                    |                 |             |          |
| Authenticatie                                                      | DigiD SAML                                                                                                    |                 | //<br>•     | ?        |
| Inloggen verplicht                                                 | <ul> <li>Image: A start of the start of the start of</li></ul> |                 |             |          |
| Toegangsniveau                                                     | Basis                                                                                                    |                 | •           |          |
| Tussentijds opslaan toestaan                                       |                                                                                                    |                 |             |          |
| Tussentijds opslaan toestaan                                       | •                                                                                                    |                 |             | ?        |
| Tussentijds opslaan tekst                                          |                                                                                                    |                 |             | ?        |
|                                                                    |                                                                                                    |                 |             |          |
|                                                                    |                                                                                                    |                 |             |          |
|                                                                    |                                                                                                    |                 |             |          |

| Veld                                                                  | Toelichting                                                                                                    |
|-----------------------------------------------------------------------|----------------------------------------------------------------------------------------------------|
| Het product kan alleen<br>opgevraagd worden vanaf<br>deze IP adressen | <ul> <li>Voor elke authenticatiemethode kan ook worden opgegeven vanaf welke<br/>IP adressen het product is op te vragen. Daartoe kunnen hier de IP-<br/>adressen worden ingevoerd.</li> <li>IP adressen moeten in IP V4 formaat worden ingevoerd</li> <li>Er kunnen geen IP-ranges worden ingevoerd, alleen individuele IP<br/>adressen</li> <li>Er kunnen ook geen IP-subnet gegevens worden ingevoerd</li> <li>Er kunnen meerdere regels met IP adressen worden ingevoerd</li> <li>Geef bijvoorbeeld op :<br/>192.168.1.1<br/>192.168.1.2<br/>192.168.1.3</li> </ul> |
| Authenticatie                                                         | Kies voor DigiD SAML voor aansluiting op het Logius DigiD-stelsel via de SAML- interface                                                                                                    |
| Inloggen verplicht                                                    | Voordat de inlogpagina voor DigiD wordt getoond, verschijnt eerst een<br>voorlooppagina. Laat leeg indien op deze pagina een optie moet worden<br>getoond om zonder authenticatie, direct naar het formulier te kunnen gaan.<br>Vink aan om deze optie niet te tonen. Er moet dan altijd worden ingelogd<br>via DigiD om het formulier te kunnen openen.                                                                                                    |
| Toegangsniveau                                                        | <ul> <li>Kies voor:</li> <li>Basis: Inloggen kan dan direct via het inlogscherm door het<br/>invoeren van DigiD username en paswoord.</li> <li>Midden: Inloggen verloopt via de DigiD app. Daar is een minimale<br/>inrichting van de DigiD app voor vereist.</li> <li>Substantieel: Inloggen verloopt via de DigiD app. Daarbij is het<br/>nodig dat eenmalig een geldig identiteitsbewijs is aangeleverd.</li> <li>Hoog: Inloggen verloopt via de DigiD app. Daarbij is het nodig dat<br/>bij elke inlog een geldig identiteitsbewijs wordt aangeleverd.</li> </ul>   |

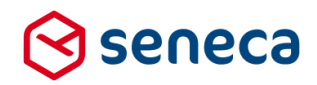

## Bewerken product - Beveiliging - eHerkenning

Kies voor eHerkenning om aan te sluiten op de SAML-interface van een eHerkenningmakelaar voor het authentiseren van gebruikers via een eHerkenning-login.

# LET OP!

4.3.7

Het is noodzakelijk de klant een overeenkomst heeft met een eHerkenningmakelaar voor een aansluiting op het eHerkening-stelsel via een SAML-interface en dat Seneca van te voren deze aansluiting heeft ingeregeld. Bovendien is het meestal gewenst dat voor een eHerkenning-aansluiting eerst via een aparte preprod-aansluiting wordt getest alvorens gebruik mag worden gemaakt van de productieomgeving. Dat vereist in die gevallen twee aansluitingen.

|                                                                    |             | 🛿 Eigenschappen | 📰 Afhandeling | 🛗 Besch |
|--------------------------------------------------------------------|-------------|-----------------|---------------|---------|
| Het product kan alleen opgevraagd<br>worden vanaf deze IP adressen |             |                 |               |         |
| Authenticatie                                                      | eHerkenning |                 |               | ?       |
| Inloggen verplicht                                                 |             |                 |               |         |
| Service                                                            | (None)      |                 | •             |         |
| Betrouwbaarheidsniveau                                             | (None)      |                 | •             |         |
| Tussentijds opslaan toestaan                                       |             |                 |               |         |
| Tussentijds opslaan toestaan                                       | •           |                 |               | ?       |
| Tussentijds opslaan tekst                                          |             |                 |               | ?       |
|                                                                    |             |                 |               |         |
|                                                                    |             |                 |               |         |

| Veld                                                                  | Toelichting                                                                                                    |
|-----------------------------------------------------------------------|----------------------------------------------------------------------------------------------------|
| Het product kan alleen<br>opgevraagd worden vanaf<br>deze IP adressen | <ul> <li>Voor elke authenticatiemethode kan tevens worden opgegeven vanaf<br/>welke IP adressen het product is op te vragen. Daartoe kunnen hier de IP-<br/>adressen worden ingevoerd.</li> <li>IP adressen moeten in IP V4 formaat worden ingevoerd</li> <li>Er kunnen geen IP ranges worden ingevoerd, alleen individuele IP<br/>adressen</li> <li>Er kunnen ook geen IP subnet gegevens worden ingevoerd</li> <li>Er kunnen meerdere regels met IP adressen worden ingevoerd</li> <li>Geef bijvoorbeeld op :<br/>192.168.1.1<br/>192.168.1.2<br/>192.168.1.3</li> </ul> |
| Authenticatie                                                         | Kies voor eHerkenning voor aansluiting op het eHerkenning stelsel via de SAML-interface                                                                                                    |
| Inloggen verplicht                                                    | Voordat de inlogpagina voor eHerkenning wordt getoond, verschijnt eerst<br>een voorlooppagina. Laat leeg indien op deze pagina een optie moet                                                                                                    |

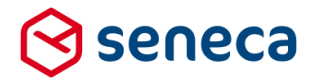

|                        | worden getoond om zonder authenticatie, direct naar het formulier te kunnen gaan. Vink aan om deze optie niet te tonen. Er moet dan altijd worden ingelogd via eHerkenning om het formulier te kunnen openen.                                                                                                    |
|------------------------|----------------------------------------------------------------------------------------------------|
| Service                | De naam van de dienst. Deze dient van tevoren te zijn aangemeld in de<br>dienstencatalogus van de eHerkenningsmakelaar. Tevens dient Seneca<br>de eigenschappen van de dienst (naam, (verplichte) attributen) te hebben<br>beschreven in een zogenaamd SAML-metadatabestand. Ook dit bestand<br>dient te zijn aangeleverd en verwerkt door de eHerkenningsmakelaar. |
| Betrouwbaarheidsniveau | Zie voor de exacte betekenis van de betrouwbaarheidsniveau's de pagina<br>van de eHerkennings makelaar. Kies voor:<br>Betrouwbaarheidsniveau 1<br>Betrouwbaarheidsniveau 2<br>Betrouwbaarheidsniveau 2 plus<br>Betrouwbaarheidsniveau 3<br>• Betrouwbaarheidsniveau 4                                                                                               |

# 4.3.8

#### Bewerken product - Beveiliging - elDAS

Kies voor eIDAS om aan te sluiten op de SAML interface van een eHerkenning makelaar voor het authenticeren van gebruikers via een eIDAS login.

# LET OP!

Het is noodzakelijk dat de klant een overeenkomst heeft met een eHerkenningmakelaar voor een aansluiting op het eIDAS-stelsel via een SAML-interface en dat Seneca van te voren deze aansluiting heeft ingeregeld. Bovendien is het meestal gewenst dat voor een eIDAS-aansluiting eerst via een aparte preprod aansluiting wordt getest alvorens gebruik mag worden gemaakt van de productieomgeving. Dat vereist in die gevallen twee aansluitingen.

|                                                                    | C7 Eq  | genschappen | 📰 Afhandeling | ) 🛗 Besi |
|--------------------------------------------------------------------|--------|-------------|---------------|----------|
| Het product kan alleen opgevraagd<br>worden vanaf deze IP adressen |        |             |               |          |
|                                                                    |        |             | //            |          |
| Authenticatie                                                      | elDAS  |             | •             | ?        |
| Inloggen verplicht                                                 |        |             |               |          |
| Service                                                            | (None) |             | •             |          |
| Betrouwbaarheidsniveau                                             | (None) |             | •             |          |
| Tussentijds opslaan toestaan                                       |        |             |               |          |
| Tussentijds opslaan toestaan                                       | ×      |             |               | ?        |
| Tussentijds opslaan tekst                                          |        |             |               | ?        |
|                                                                    |        |             |               |          |
|                                                                    |        |             |               |          |

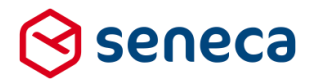

| Veld                                                                  | Toelichting                                                                                                    |
|-----------------------------------------------------------------------|----------------------------------------------------------------------------------------------------|
| Het product kan alleen<br>opgevraagd worden<br>vanaf deze IP adressen | Voor elke authenticatiemethode kan tevens worden opgegeven vanaf welke IP<br>adressen het product is op te vragen. Daartoe kunnen hier de IP-adressen<br>worden ingevoerd.                                                                                                    |
|                                                                       | <ul> <li>IP adressen moeten in IP V4 formaat worden ingevoerd</li> <li>Er kunnen geen IP ranges worden ingevoerd, alleen individuele IP adressen</li> </ul>                                                                                                    |
|                                                                       | Er kunnen ook geen IP subnet gegevens worden ingevoerd                                                                                                    |
|                                                                       | Er kunnen meerdere regels met IP adressen worden ingevoerd                                                                                                    |
|                                                                       | Geef bijvoorbeeld op :<br>100 400 4 4                                                                                                    |
|                                                                       | 192.168.1.1<br>192.168.1.2                                                                                                    |
|                                                                       | 192.168.1.3                                                                                                    |
| Authenticatie                                                         | Kies voor elDAS voor aansluiting op het elDAS-stelsel via de SAML interface                                                                                                    |
| Inloggen verplicht                                                    | Voordat de inlogpagina voor eHerkenning wordt getoond, verschijnt eerst een voorlooppagina. Laat leeg indien op deze pagina een optie moet worden getoond om zonder authenticatie, direct naar het formulier te kunnen gaan. Vink aan om deze optie niet te tonen. Er moet dan altijd worden ingelogd via eHerkenning om het formulier te kunnen openen.          |
| Service                                                               | De naam van de dienst. Deze dient van tevoren te zijn aangemeld in de<br>dienstencatalogus van de eHerkenningsmakelaar. Ook dient Seneca de<br>eigenschappen van de dienst (naam, (verplichte) attributen) te hebben<br>beschreven in een zogenaamd SAML metadata bestand. Ook dit bestand dient te<br>zijn aangeleverd en verwerkt door de eHerkenningsmakelaar. |
| Betrouwbaarheidsniveau                                                | Zie voor de exacte betekenis van de betrouwbaarheidsniveau's de pagina van de<br>eHerkenningsmakelaar. Kies voor:<br>Low<br>Substantial<br>High                                                                                                    |

# 4.3.9

#### Bewerken product - Beveiliging - baliemodus

Baliemodus kan worden gebruikt als authenticatie voor producten die bijvoorbeeld vanaf een receptie of loket kunnen worden uitgevoerd. Een bevoegde medewerker logt dan in op het product (via een eigen account of specifiek hiervoor opgezet account) en voert dan de gegevens in van de persoon die op dat moment voor het loket staat. Het account dient in de formulierenserver te zijn vastgelegd. Tevens dient aan dit account (via een gebruikersrol) het recht op gebruik van baliemodus te zijn toegekend.

|                                                                    | ar e        | igenschappen | 📰 Afhandeling |   |
|--------------------------------------------------------------------|-------------|--------------|---------------|---|
| Het product kan alleen opgevraagd<br>worden vanaf deze IP adressen |             |              |               |   |
| Authenticatie                                                      | Balie Modus |              | •             | ? |

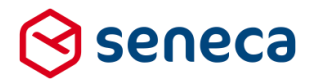

| Veld                                                                  | Toelichting                                                                                                    |
|-----------------------------------------------------------------------|----------------------------------------------------------------------------------------------------|
| Het product kan alleen<br>opgevraagd worden vanaf<br>deze IP adressen | Voor elke authenticatiemethode kan tevens worden opgegeven vanaf welke<br>IP adressen het product is op te vragen. Daartoe kunnen hier de IP-<br>adressen worden ingevoerd. |
|                                                                       | IP adressen moeten in IP V4 formaat worden ingevoerd                                                                                                    |
|                                                                       | <ul> <li>Er kunnen geen IP ranges worden ingevoerd, alleen individuele IP<br/>adressen</li> </ul>                                                                           |
|                                                                       | Er kunnen ook geen IP subnet gegevens worden ingevoerd                                                                                                    |
|                                                                       | Er kunnen meerdere regels met IP adressen worden ingevoerd                                                                                                    |
|                                                                       | <ul> <li>Geef bijvoorbeeld op :</li> </ul>                                                                                                    |
|                                                                       | 192.168.1.1                                                                                                    |
|                                                                       | 192.168.1.2                                                                                                    |
|                                                                       | 192.168.1.3                                                                                                    |
| Authenticatie                                                         | Kies voor BalieModus om het product/formulier te ontsluiten.                                                                                                    |

Om het formulier te starten dient nu te worden ingelogd met een account met een rol waaraan gebruik van BalieModus is toegekend.

# 4.3.10 Bewerken product - Beveiliging - ADFS

ADFS kan worden gebruikt als authenticatie voor producten die bijvoorbeeld vanaf het intranet kunnen worden uitgevoerd. In dat geval kan een gebruiker (evt. via een Single-Sign-On) een formulier ontsluiten door dezelfde credentials te gebruiken als om aan te loggen bij het interne AD netwerk van een organisatie. Vooraleer deze mogelijkheid kan worden gebruikt dient door Seneca, in overleg met de klant, eerst een koppeling tussen het AD netwerk en de Formulierenserver te zijn ingeregeld.

|                                                                    | C2 Eigenschappen | Afhandeling |
|--------------------------------------------------------------------|------------------|-------------|
| Het product kan alleen opgevraagd<br>worden vanaf deze IP adressen |                  |             |
|                                                                    |                  |             |
| Authenticatie                                                      | Adfs             | • ?         |
| Tussentijds opslaan toestaan                                       |                  |             |
| Tussentijds opslaan toestaan                                       | ✓                | ?           |
| Tussentijds opslaan tekst                                          |                  | ?           |
|                                                                    |                  |             |
|                                                                    |                  | /           |

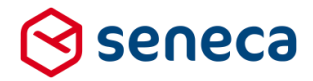

| Veld                                                                  | Toelichting                                                                                                    |
|-----------------------------------------------------------------------|----------------------------------------------------------------------------------------------------|
| Het product kan alleen<br>opgevraagd worden vanaf<br>deze IP adressen | Voor elke authenticatiemethode kan tevens worden opgegeven vanaf welke IP adressen het product is op te vragen. Daartoe kunnen hier de IP-<br>adressen worden ingevoerd.                                                                                                    |
|                                                                       | <ul> <li>IP adressen moeten in IP V4 formaat worden ingevoerd</li> <li>Er kunnen geen IP-ranges worden ingevoerd, alleen individuele IP-adressen</li> <li>Er kunnen ook geen IP-subnet gegevens worden ingevoerd</li> <li>Er kunnen meerdere regels met IP adressen worden ingevoerd</li> <li>Geef bijvoorbeeld op :<br/>192.168.1.1<br/>192.168.1.2<br/>192.168.1.3</li> </ul> |
| Authenticatie                                                         | Kies voor ADFS om het product/formulier te ontsluiten.                                                                                                    |

Om het formulier te starten dient nu te worden ingelogd met een account dat ook is gekoppeld aan het interne AD-netwerk van de klant. Eventueel kan gebruik worden gemaakt van Single-Sign-On. Is een klant al ingelogd op het interne AD-netwerk, dan kan een product/formulier in zo'n geval zonder verdere inlog worden opgestart. De gegevens van de huidige login worden dan automatisch gebruikt om het formulier te ontsluiten.

#### 4.3.11 Tabblad 'Ondertekening'

Dit tabblad wordt alleen getoond indien ondertekenen wordt afgenomen (optionele dienst). Deze functie is in deze release ongewijzigd.

#### 4.3.12 Tabblad 'Betaling'

| Source > Dashboard > Produce   | ten > Wijzig product |                 |             |                   | L           | J bent nu in de | acceptati  | eomgevi   | ng            |
|--------------------------------|----------------------|-----------------|-------------|-------------------|-------------|-----------------|------------|-----------|---------------|
| ✓ Opsiaan X Annuleren          |                      |                 |             |                   |             |                 |            |           |               |
| Product : Hond aan- of afmelde | en (77)              |                 |             |                   |             |                 |            |           |               |
|                                |                      | 🕼 Eigenschappen | Afhandeling | 🛗 Beschikbaarheid | Beveiliging | Ondertekening   | 🖶 Betaling | % Prefill | % Koppelingen |
| Betaalwijze                    | Ingenico             |                 | ۲ ?         |                   |             |                 |            |           |               |
| Testkassa                      | (Geen)               |                 | ٣           |                   |             |                 |            |           |               |
| Productiekassa                 | (Geen)               |                 | •           |                   |             |                 |            |           |               |
| Productprijs                   | 12.00                |                 |             |                   |             |                 |            |           |               |
| Toekomstige prijs instellen    | Ja 🕫 Nee 🏶           |                 |             |                   |             |                 |            |           |               |
|                                |                      |                 |             |                   |             |                 |            |           |               |

Dit tabblad wordt alleen getoond indien de optie voor betalingen wordt afgenomen (optionele dienst). Deze functie is in deze release ongewijzigd.

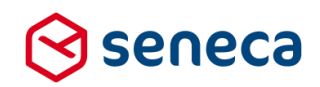

#### 4.3.13 Tabblad 'Prefill'

| Source States States St | > Wijzig product |             |                                                                                                  |             |                   | U           | bent nu in de | acceptatieomgev        | ing           |
|----------------------------------------------------------------------------------------------------|------------------|-------------|--------------------------------------------------------------------------------------------------|-------------|-------------------|-------------|---------------|------------------------|---------------|
| ✓ Opslaan X Annuleren                                                                                                    |                  |             |                                                                                                  |             |                   |             |               |                        |               |
| Product : Hond aan- of afmelden (77                                                                                                    | )                |             |                                                                                                  |             |                   |             |               |                        |               |
|                                                                                                    |                  |             | 🖬 Eigenschappen                                                                                  | Afhandeling | 🛗 Beschikbaarheid | Beveiliging | Ondertekening | 🖽 Betaling 🛛 💊 Prefill | % Koppelingen |
| Product : 77                                                                                                    |                  |             |                                                                                                  |             |                   |             |               | 🕼 Koppelingen          | A Mappings    |
| Prefilikoppelingen                                                                                                    | ~                | ▶<br>★<br>▼ | DigiD BSN prefil connector<br>Personalization prefil connector<br>PropertyStore prefil connector | Í           | C Bewerken        |             |               |                        |               |
| Instellingen voor koppeling; DigiD B<br>Instellingen zijn niet van toepassing voor deze producto                                                                                                    | sn Connector     |             |                                                                                                  |             |                   |             |               |                        |               |

Dit tabblad wordt alleen getoond indien er prefill-koppelingen zijn ingesteld (optionele diensten). Bijvoorbeeld voor het ophalen van persoonsgegevens na een authenticatie via DigiD, of het ophalen van bedrijfsgegevens na authenticatie via eHerkenning. Deze functie is in deze release qua functionaliteit ongewijzigd.

Wel was het tot deze release zo dat in het onderliggende tabblad '*Mappings*' altijd alle velden van alle prefill-koppelingen werden getoond. Ook als deze niet actief waren voor dit product. Was bijvoorbeeld in een voorgaande release GEEN ENKELE prefill-koppeling actief voor het product (zoals in onderstaande schermafdruk het geval is)

| Prefilikoppelingen | PropertyStore prefill connector<br>Personalization prefill connector<br>DigiD BSN prefill connector | * • • • • • • • • • • • • • • • • • • • | * | 2 Bewerken |
|--------------------|----------------------------------------------------------------------------------------------------|-----------------------------------------|---|------------|
|                    |                                                                                                    | -                                       | - |            |

dan toonde in het tabblad Mappings toch alle velden van deze prefill-koppelingen.

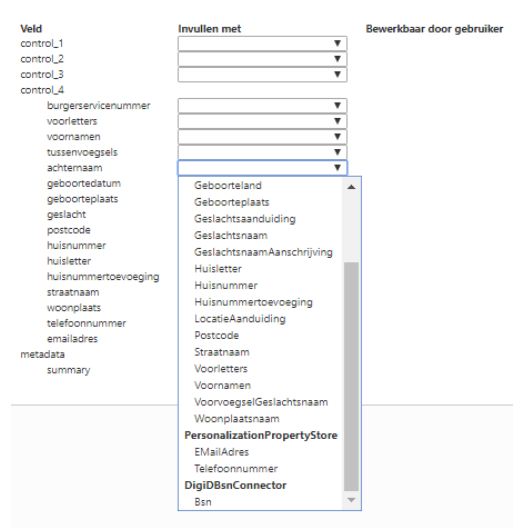

Vanaf deze release worden alleen de velden uit de gekoppelde prefill-connectoren getoond. Als dus alleen de *DigiD BSN prefill connector* is gekoppeld (zoals in onderstaande schermafdruk het geval is)

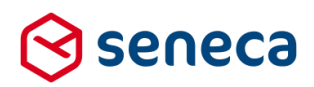

| Prefillkoppelingen | Personalization prefill connector<br>PropertyStore prefill connector |   | DigiD BSN prefill connector | ^ | 🕼 Bewerken |
|--------------------|----------------------------------------------------------------------|---|-----------------------------|---|------------|
|                    |                                                                      | 4 |                             | Ţ |            |

dan toont het tabblad Mappings alleen velden van deze koppeling

| Veld<br>control_3 | Prefillkoppelingen          |   | Bewerkbaar door gebruiker |  |
|-------------------|-----------------------------|---|---------------------------|--|
| latitude          |                             | • |                           |  |
| longitude         |                             | • |                           |  |
| metadata          |                             |   |                           |  |
| summary           |                             | ۳ |                           |  |
|                   |                             |   |                           |  |
|                   | DigiD BSN prefill connector |   |                           |  |
|                   | Bsn                         |   |                           |  |
|                   |                             |   |                           |  |
|                   |                             |   |                           |  |
|                   |                             |   |                           |  |

#### 4.3.14 Tabblad 'Koppelingen'

| South State State | ten > Wijzig prod                                                                                                    | ict .                                                                                                    |            | U bent nu in de acceptatieomgeving                                                                                |
|----------------------------------------------------------------------------------------------------|----------------------------------------------------------------------------------------------------|----------------------------------------------------------------------------------------------------|------------|----------------------------------------------------------------------------------------------------|
| 🗸 Opdaan 🛛 🗙 Annalaran                                                                                                    |                                                                                                    |                                                                                                    |            |                                                                                                    |
| Product : Hond aan- of afmeld                                                                                                    | en (77)                                                                                                    |                                                                                                    |            |                                                                                                    |
|                                                                                                    |                                                                                                    |                                                                                                    |            | 🕼 Eigenschappen 📑 Albendeling 🚔 Beschläbserheid 🔒 Beveiliging 🖌 Onderteilening 🚍 Beteling 🦠 Deelil 🦠 Eigepelingen |
| Gebruiker die een notificatie zal<br>ontwingen als een koppeling drie keer<br>faalt                                                                                                    | Geen                                                                                                    | ۲ (۲                                                                                                    |            |                                                                                                    |
| Productioppelingen                                                                                                    | FB customer reference<br>Mail product handlers<br>Summarize submitted form<br>test, webservice (13)<br>Web pash connector | A Definition scheme A C                                                                                                    | i Bowarkan |                                                                                                    |
| Instellingen voor koppeling: M                                                                                                    | ail form submitter                                                                                                    |                                                                                                    |            |                                                                                                    |
|                                                                                                    | Afzender                                                                                                    | demo@smartika.nl                                                                                                    |            |                                                                                                    |
|                                                                                                    | Mail adres aansrager element                                                                                              | eventables V eventselectronycology                                                                                                    |            |                                                                                                    |
|                                                                                                    | Orderserp                                                                                                    | Un zanvrag "(productname)" is ontvangen                                                                                                    |            |                                                                                                    |
|                                                                                                    | Bericht                                                                                                    | 9 Ø Opmaak • B I Ξ ∅ Ξ • ῶ ○                                                                                                    |            |                                                                                                    |
|                                                                                                    |                                                                                                    | Uw formulier is ostvangen<br>Uw formulier is ostvangen<br>Uw formulier is ostva |            |                                                                                                    |
|                                                                                                    |                                                                                                    |                                                                                                    |            |                                                                                                    |
|                                                                                                    |                                                                                                    | ng -                                                                                                    | 4          |                                                                                                    |
|                                                                                                    | Overzichts Pdf meesturen                                                                                                  |                                                                                                    | _          |                                                                                                    |
|                                                                                                    | Document meesturen<br>Wit u een pdf toevoegen?                                                                            | Gen                                                                                                    | v          |                                                                                                    |

Koppelingen voorzien in automatische berichten naar andere systemen. Bijvoorbeeld kan de formulierdata op elektronische wijze en automatisch worden doorgezet naar een zaaksysteem. Of kunnen de bijlagen worden doorgestuurd naar een Document Management systeem.

Op deze pagina kunnen onderstaande koppelingen worden geactiveerd. Activeer een beschikbare koppelingen (in het linkervak) door deze naar het rechtervak te verplaatsen. Klik op, sleep of gebruik de pijltjes om de koppeling(en) tussen de vakken te verplaatsen.

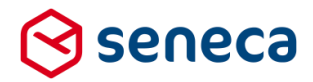

Per koppeling dient deze dan vervolgens op een detailpagina verder te worden geconfigureerd. Klik op de koppeling in het rechtervak en vervolgens op *'Bewerken'* om de pagina te tonen waar de koppeling verder kan worden geconfigureerd. Momenteel voorziet het systeem in:

- Een optioneel bericht (waarvan de opmaak kan worden aangepast) bedoeld als ontvangstbevestiging naar de aanvrager. Het bericht kan naar maximaal 3 e-mail adressen worden verstuurd die via het formulier moeten zijn ingevoerd.
- Een optioneel bericht (waarvan de opmaak kan worden aangepast) bedoeld als melding naar een zogenaamde Product Handler. Welke product handlers de e-mail ontvangen kan bij het product worden vastgelegd, maar kan ook in het formulier worden bepaald.
- I of meerdere webservices die binnen de formulierenserver zijn gedefinieerd. In het algemeen geldt dat deze webservices data van het formulier zullen aanbieden aan webservices binnen andere systemen. De formulierdata kan op deze wijze automatisch worden overgezet naar een andere elektronisch systeem (via SOAP XML of JSON berichten), maar ook bijlagen kunnen op deze wijze worden doorgezet naar een Document Management Systeem.
- Een web-push service, waarbij via een elektronisch bericht, de formulierdata in XML formaat(naar wens alleen de formulierdata of formulierdata en bijlagen) aan een webservice kan worden aangeboden. De structuur van het bericht is afhankelijk van de formulierdata, maar er is geen noodzaak voor het definiëren van eigen webservices. Het is mogelijk de verbinding (extra) te beveiligen met 2-way SSL.
- Een WEB-API. De WEB API is bedoeld voor het op elektronische wijze uitvragen van formulierdata vanaf andere systemen. Er kan een lijst met ingediende formulieren worden opgevraagd, de data van een specifiek formulier kan worden opgevraagd en ingediende formulieren kunnen worden verwijderd.
- Een Generate overview pdf. Van de aanvraag wordt automatisch een zogenaamde 'overzichts PDF' aangemaakt, zodra die PF nodig is. Bijvoorbeeld omdat u bij de mail form submitter aanvinkt dat de e-mail ook een overzicht PDF als attachment moet bevatten. In sommige gevallen, bijvoorbeeld bij het gebruik van webservices is het vaak wat minder evident of de overzichts PDF moet worden aangemaakt. Vaak moet het moment van uitvoeren de PDF dan ook al aangemaakt zijn. In dat soort gevallen kan met behulp van deze connector handmatig worden bepaald dat de overzichts PDF moet worden aangemaakt. Als er meerdere koppleimgen zijn dan wordt die PDF altijd als eerste stap in het koppelingen proces aangemaakt.

De e-mail naar de formulierinvuller wordt afgehandeld vanuit het CMS.

| 3    | seneca                                                            |                        |                                              |                         |               |               |           |      |   |            |
|------|-------------------------------------------------------------------|------------------------|----------------------------------------------|-------------------------|---------------|---------------|-----------|------|---|------------|
| - 11 | 省 Formulieren                                                     | Producten              | 🕰 Ingediende formulieren                     | <b>Jul</b> Statistieken | 밝 Geavanceerd | ≓ Omschakelen | OS Beheer | Hulp |   |            |
| •    | Dashboard<br>Opslaan × Annule                                     | > Product              | en > Wijzig produ                            | ıct                     |               |               |           |      |   |            |
| R    | Wijzig product                                                    |                        |                                              |                         |               |               |           |      |   |            |
| Pi   | oduct : 5                                                         |                        |                                              |                         |               |               |           |      |   |            |
|      | Gebruiker die een notificat<br>ontvangen als een koppeli<br>faalt | ie zal<br>ng drie keer | Geen                                         |                         |               |               |           |      | • |            |
|      | Productkoppelingen                                                |                        | Mail form submitter<br>Mail product handlers |                         |               | ►<br>★<br>▼   |           |      | * | 2 Bewerken |
|      |                                                                   |                        |                                              |                         | •             |               |           |      | Ŧ |            |

#### 4.3.15 Mail form submitter

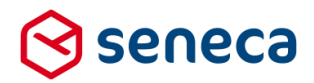

Via koppelingen kan worden ingesteld dat een aanvrager of zogenaamde productafhandelaar (*Product Handler*), na verzending van het formulier, via e-mail, een bericht krijgt van ingevoerde formuliergegevens.

In het geval dat een e-mail moet worden verzonden, dienen de volgende stappen te worden uitgevoerd:

#### Selecteer de aan te maken e-mailberichten

Sleep de benodigde koppelingen hiervoor van het linker- naar het rechter vak. *Mail form submitter* is de koppeling nodig voor het versturen van e-mails naar een aanvrager. *Mail Producthandlers* is de koppeling nodig voor het versturen van e-mails naar een productafhandelaar.

#### Nadat een koppeling is gekozen dient deze nader te worden gedefinieerd. Klik daartoe op de koppeling, en klik op *Bewerken*.

Voor de koppeling *Mail form submitter* kan worden ingesteld:

Instellingen voor koppeling: Mail form submitter

| Afzender                     | noreply@seneca.nl                                                                                                    |
|------------------------------|----------------------------------------------------------------------------------------------------|
| Mail adres aanvrager element | (Niet gezet)     ▼       (Niet gezet)     ▼       (Niet gezet)     ▼                                                                                                    |
| Onderwerp                    | Uw aanvraag "(productname)" is ontvangen                                                                                                    |
| Bericht                      |                                                                                                    |
|                              | Uw formulier is ontvangen         Details van het ingeleverde formulier<br>Inteverdatum (modificationdate)<br>Produt name)<br>Aantal bijlagen (attachmentscount)         De volgende gegevens zijn ontvangen: {formdata} |
|                              | h2d                                                                                                    |
| Overzichts Pdf meesturen     |                                                                                                    |
| Document meesturen           | Geen                                                                                                    |
|                              |                                                                                                    |

|  | Wilt u ee | en pdf | toevoegen? | Ja 🔍 Nee |  |
|--|-----------|--------|------------|----------|--|
|--|-----------|--------|------------|----------|--|

| Veld                    | Details                                                                                                    |
|-------------------------|----------------------------------------------------------------------------------------------------|
| Afzender                | Kies de afzender. Meestal is dit een noreply-adres. De default waarde is bij<br>de configuratie van de klant ingesteld. Indien gewenst kan ook een<br>Smartforms expressie worden ingesteld. Het e-mailadres moet dan in het<br>formulier worden berekend. |
| Mail adres<br>aanvrager | Er kunnen maximaal drie formulier velden worden ingevoerd op basis<br>waarvan het e-mailadres van de gebruiker kan worden bepaald. De<br>formulier velden worden doorlopen in volgorde van opgave. Indien de                                               |

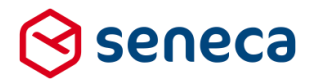

| Onderwerp | inhoud van het 1e formulierver<br>van het tweede formulierveld,<br>formulierveld (mits een tweed<br>opgegeven velden qua inhoud<br>Het verdient dus aanbeveling<br>minimaal 1 verplicht in te vulle<br>mailvelden gevuld zijn dan wo<br>adressen.<br>Standaard staat hier de tekst<br>De variabele productname wo<br>mail vervangen door de naam<br>gebruikt als beader voor de te | Id leeg is dan wordt gekeken naar de inhoud<br>daarna naar de inhoud van het derde<br>e of derde zijn opgegeven). Indien alle<br>d leeg zijn dan wordt de e-mail niet verstuurd.<br>om in dit soort gevallen op het formulier<br>en e-mailveld op te nemen. Indien meerdere e-<br>ordt de e-mail verstuurd naar meerdere<br><i>'Uw aanvraag "{productname}" is ontvangen'</i> .<br>ordt op het moment van verzenden van de e-<br>ovan het product. Het onderwerp wordt |
|-----------|----------------------------------------------------------------------------------------------------|----------------------------------------------------------------------------------------------------|
|           | een Smartforms expressie wo                                                                                                    | rden ingesteld.                                                                                                    |
| Bericht   | Zie ook hoofdstuk '4.8 Aanger                                                                                                    | oaste opmaak van e-mail naar aanvrager'                                                                                                    |
|           | Standaard staat hier de body<br>de body, naast tekstuele opm<br>ingevulde velden van het form<br>voeren in de getoonde tekst w<br>aangepast.                                                                                                    | voor de te versturen e-mail. In principe bevat<br>aak, de inhoud van alle door de gebruiker<br>nulier. Het is mogelijk om wijzigingen door te<br>vaardoor de lay-out van de e-mail kan worden                                                                                                    |
|           | Met de editor kunt u koptekste<br>maken, opsommingen, tabelle<br>aanpassen.<br>Voor het tonen van formulierd<br>formaat is altijd {variabele naa<br>In onderstaand totaaloverzich<br>moment kunt gebruiken binne                                                                                                    | en invoegen en bewerken, teksten bold / italic<br>en en hyperlinks toevoegen en de uitlijning<br>ata wordt gebruik gemaakt van variabelen,<br>am}.<br>t is aangegeven welke variabelen u op dit<br>en de opmaak van een e-mail.                                                                                                    |
|           | Variabele                                                                                                    | Omschrijving                                                                                                    |
|           | {productname}                                                                                                    | bevat de naam van het product                                                                                                    |
|           | {productid}                                                                                                    | bevat het ID van het product                                                                                                    |
|           | {attachments}                                                                                                    | bevat de bestandsnamen van de attachments                                                                                                    |
|           | {attachmentscount}                                                                                                    | bevat het aantal attachments                                                                                                    |
|           | {formdata}                                                                                                    | bevat een overzicht van alle<br>formuliervelden en de ingevulde waarden<br>(inclusief BSN)                                                                                                    |
|           | {formdatamasked}                                                                                                    | bevat een overzicht van alle<br>formuliervelden en de ingevulde waarden<br>(exclusief BSN)                                                                                                    |
|           | {submittedformid}                                                                                                    | Referentienummer (het ID van het verzonden formulier)                                                                                                    |
|           | {data:// <formuliercontrol>}</formuliercontrol>                                                                                                    | Voor het in de e-mail opnemen van de<br>inhoud van een enkelvoudige control.<br>Door op de plaats van <formulierveld> te<br/>verwijzen naar de naam van een</formulierveld>                                                                                                    |

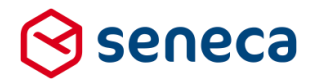

enkelvoudig control kan je ook dit gegeven apart gebruiken in de e-mail.

Bijvoorbeeld: {data://achternaam} voor het opnemen van de achternaam in een e-mail.

{data://e-mailadres} voor het opnemen van het e-mailadres in een e-mail.

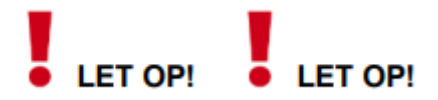

Nadruk ligt op ENKELVOUDIG control, je kan op deze manier niet aan een gehele pagina of een groep refereren.

Het is ook mogelijk een Smartforms expressie in te voeren

| Overzichts PDF meesturen    | Aan de e-mail wordt een PDF toegevoegd met daarin eveneens de data, eveneens opgemaakt als in de editor opgegeven.                                                           |
|-----------------------------|----------------------------------------------------------------------------------------------------|
| Document<br>meesturen       | Naast de overzicht-pdf kan een eigen opmaak van een document worden samengesteld. (zie <i>Geavanceerd/Document</i> ). Hier kan worden opgegeven welk document dat is.        |
| Wilt u een PDF<br>toevoegen | Voor het meesturen van een tweede pdf (bijvoorbeeld met leveringsvoorwaarden).                                                                                               |
| PDF Bericht                 | Klik je bij ' <i>Wilt u een PDF toevoegen</i> ' op <i>Ja</i> , dan verschijnt een tweede editor-scherm, waar je, analoog het eerste editor-scherm, een bericht kunt opmaken. |

4.3.16 Mail product handler

Voor de koppeling Mail Producthandler kan worden ingesteld:

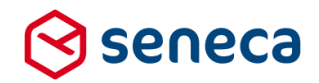

| Instellingen voor                  | koppeling: Mail produ                                                  | ct handlers                                                                                                    |                                                                                                 |                                                                                                    |                                                                                                    |
|------------------------------------|------------------------------------------------------------------------|----------------------------------------------------------------------------------------------------|-------------------------------------------------------------------------------------------------|----------------------------------------------------------------------------------------------------|----------------------------------------------------------------------------------------------------|
|                                    | Afzender                                                               | demo@smartsite.nl                                                                                                    |                                                                                                 |                                                                                                    |                                                                                                    |
| Extra prod                         | ucthandler e-mailadres element                                         | (Niet ingevuld) ▼<br>(Niet ingevuld) ▼<br>(Niet ingevuld) ▼                                                                                                    |                                                                                                 |                                                                                                    |                                                                                                    |
| Re                                 | ply-to adres aanvrager element                                         | (Niet ingevuld) ▼<br>(Niet ingevuld) ▼<br>(Niet ingevuld) ▼                                                                                                    |                                                                                                 |                                                                                                    |                                                                                                    |
|                                    | Onderwerp                                                              | Product aanvraag "{productname                                                                                                    | e}" ({productid}) ontvangen                                                                     |                                                                                                    |                                                                                                    |
|                                    | Bericht                                                                | か か Opmaak + B                                                                                                    | $I \equiv \equiv \mathscr{P} \equiv$                                                            | · 📓 🔿                                                                                                    |                                                                                                    |
|                                    |                                                                        | Formulier ontvangen                                                                                                    |                                                                                                 |                                                                                                    |                                                                                                    |
|                                    |                                                                        | Details van het ingeleverde for<br>inleversatum (modificationals<br>Product in (producting)<br>Product naam (productname),<br>Aantal bijlagen (statchmentsow<br>(statchments) (extrainto)<br>De volgende gegevens zijn ont | mulis<br>2)<br>nnt)]<br>vangen: (formdata)                                                      |                                                                                                    |                                                                                                    |
|                                    |                                                                        |                                                                                                    |                                                                                                 |                                                                                                    |                                                                                                    |
|                                    |                                                                        | h3                                                                                                    |                                                                                                 |                                                                                                    |                                                                                                    |
|                                    | Overzichts Pdf meesturen                                               |                                                                                                    |                                                                                                 |                                                                                                    |                                                                                                    |
|                                    | Stuur geüploade bijlagen mee                                           | •                                                                                                    |                                                                                                 |                                                                                                    |                                                                                                    |
| Veld                               | Details                                                                |                                                                                                    |                                                                                                 |                                                                                                    |                                                                                                    |
| Afzender                           | Kies de af<br>van de kla<br>ingesteld.                                 | zender. Meestal is<br>nt ingesteld. Indie<br>Het e-mailadres n                                                                                                    | s dit een noreply<br>n gewenst kan o<br>noet dan in het f                                       | -adres. De default waa<br>ook een Smartforms ex<br>ormulier worden bereke                                                 | rde is bij de configuratie<br>pressie worden<br>end.                                                                               |
| Extra<br>product-                  | Behalve d<br>productha                                                 | e bij 'Eigenschapp<br>ndlers vanuit het f                                                                                                    | oen' vaste ingest<br>ormulier worden                                                            | elde producthandlers k<br>bepaald.                                                                                        | unnen ook een aantal                                                                                                    |
| handler e-<br>mailadres<br>element | Voorwaard<br>specifieke<br>control. Af<br>mailadres<br>van <i>Smar</i> | de is dat binnen h<br>producthandler m<br>hankelijk van de k<br>van de betreffend<br>forms. Bijvoorbee                                                                                                    | et formulier het e<br>noet kunnen wor<br>euze van een e<br>le producthandle<br>Id in een bereke | e-mailadres van de<br>den bepaald. Bijvoorbe<br>venement moet in dit b<br>r worden 'berekend'. D<br>ning-control met naam | eld in een berekening-<br>erekening-control het e-<br>at kan met behulp<br>' <i>e-mailadresph</i> '.                               |
|                                    | [case<br>when<br>when<br>else<br>end]                                  | [keuze]="curs<br>[keuze]="sale<br>""                                                                                                    | sus" then<br>esdemo" then                                                                       | " <u>cursusadministr</u> .<br>" <u>sales@klant.nl</u> "                                                                   | atie@klant.nl"                                                                                                    |
|                                    | 🕼 Canvas                                                               |                                                                                                    |                                                                                                 | 🕼 Design 💿 Voorbeeld                                                                                                    | 📾 Veld Eigenschappen                                                                                                    |
|                                    | Formulier : Ever                                                       | ementen formulier                                                                                                    |                                                                                                 | <b>D</b> C                                                                                                    | Berekening                                                                                                    |
|                                    |                                                                        |                                                                                                    |                                                                                                 |                                                                                                    | Standaard Extra Overig                                                                                                    |
|                                    | Kies een evene                                                         | ment O Cursus                                                                                                    |                                                                                                 |                                                                                                    | Naam<br>emailadresph                                                                                                    |
|                                    |                                                                        | <ul> <li>Salesdemo</li> <li>Anders</li> </ul>                                                                                                    |                                                                                                 |                                                                                                    | Bijschrift<br>emailadresoh                                                                                                    |
|                                    | emailadresph                                                           | [Calculation]                                                                                                    |                                                                                                 | 8000                                                                                                    | Expressie<br>[case<br>when [keuze]="cursus" then "cursusadministratie@<br>when [keuze]="salesdemo" then "sales@klant.nl"<br>efse " |
|                                    |                                                                        |                                                                                                    |                                                                                                 |                                                                                                    | entoj                                                                                                    |

Het instellen van de producthandler waaraan de specifieke e-mail moet worden verstuurd verloopt verder via de pagina waarop ook de overige instellingen van de e-mail naar de producthandler worden ingesteld (tabblad *Koppelingen* binnen de productinstellingen).

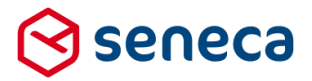

Daartoe moet bij de vraag 'Extra producthandler e-mailadres elementen', op dezelfde wijze als bij het opgeven van reply-to e-mailadressen worden verwezen naar een formulierveld waarin het betreffende e-mailadres staat. Je kunt het ook vergelijken met het opgeven van aanvragers bij de e-mail-instellingen voor de e-mail naar aanvragers)

#### Zie rood omlijnd:

| extra producthandler e-mailadres element | emailadresph | • |
|------------------------------------------|--------------|---|
|                                          | (Niet gezet) | • |
|                                          | (Niet gezet) | • |
|                                          |              |   |
| Reply-to adres aanvrager element         | emailadres   | • |
|                                          | (Niet gezet) | • |
|                                          | (Niet gezet) |   |

#### Dashboard > Producten > Wijzig product

| ✓ Opslaan 🗙 Annuleren                                                               |                                                                                                    |                 |             |             |
|-------------------------------------------------------------------------------------|----------------------------------------------------------------------------------------------------|-----------------|-------------|-------------|
| 🕼 Wijzig product                                                                    |                                                                                                    | 🕼 Eigenschappen | Beveiliging | / Onderteke |
| Product : 3168                                                                      |                                                                                                    |                 |             |             |
| Gebruiker die een notificatie zal<br>ontvangen als een koppeling drie keer<br>faalt | Geen •                                                                                                    |                 |             |             |
| Productkoppelingen                                                                  | Mail form scheriter<br>Meiler point formers for<br>Summaries scheriter former<br>Fill customer entremensa<br>Create trait account request<br>orstatscate/p<br>filds | Bewerken        |             |             |
| Instellingen voor koppeling: Ma                                                     | il product handlers                                                                                                    |                 |             |             |
| Afze                                                                                | nder demo@seneca.nl                                                                                                    |                 |             |             |
| Extra producthandler e-mailadres eler                                               | enalisdesph •<br>(Niet gezet) •                                                                                                    |                 |             |             |
| Reply-to adres aanvrager ele                                                        | merit majulatus •<br>(Niet gazet) •<br>(Niet gazet) •                                                                                                    |                 |             |             |
|                                                                                     | geoocurame)' ((productid)) ontvangen                                                                                                    |                 |             |             |
| Be                                                                                  | richt 🦘 🖈 Opmaak - B 🖌 🖽 ill 🔗 🎟 - 🗳 O                                                                                                    |                 |             |             |

Er kunnen maximaal 3 verschillende e-mailadressen worden ingesteld door (per emailadres element) te verwijzen naar een formulierveld waarin het e-mailadres is 'berekend' of is ingevoerd.

Zo'n formulierveld mag (ten tijde van uitvoering) 'leeg' zijn.

# LET OP!

Deze formuliervelden mogen telkens maar één e-mailadres bevatten. Wil je dus naar meerdere producthandlers e-mailen, koppel dan meerdere velden. Neem (voor gebruik als e-mailadres element), in één formulierveld in ieder geval **NOOIT** meerdere e-mailadressen op. Een constructie als onderstaand, met als doel de e-mail te versturen naar 2 e-mailadressen gaat **niet** werken.

```
[case
when [keuze]="cursus" then
"<u>cursusadmin@klant.nl;cursusplanning@klant.nl</u>"
when [keuze]="salesdemo" then
"<u>sales@klant.nl;marketing@klant.nl</u>"
else ""
end]
```

Gebruik in plaats daarvan twee berekeningvelden:

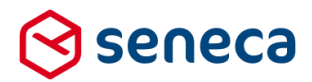

```
Berekeningcontrol met naam e-mailadres1
```

```
[case
  when [keuze]="cursus" then "cursusadmin@klant.nl"
  when [keuze]="salesdemo" then "sales@klant.nl"
  else ""
end]
```

#### Berekeningcontrol met naam e-mailadres2

```
[case
  when [keuze]="cursus" then "cursusplanning@klant.nl"
  when [keuze]="salesdemo" then "marketing@klant.nl"
  else ""
end]
```

Koppel deze controls bij de vraag '*Extra producthandler e-mailadres elementen*' aan het eerste en tweede e-mailadres-veld.

De via de nieuwe methode geselecteerde e-mailadressen voor producthandlers worden toegevoegd aan de (op de conventionele wijze opgevoerde) lijst van e-mailadressen van producthandlers voor een product.

Ook kan de (op de conventionele wijze opgevoerde) lijst met e-mailadressen voor producthandlers leeg worden gemaakt en kan enkel via de nieuwe methode naar producthandlers worden ge-mailed.

Ontstaan er op enigerlei wijze 'dubbele' e-mailadressen: in dat geval wordt maar 1 keer de e-mail verstuurd naar het meerdere keren opgenomen e-mailadres.

| Reply-to<br>adres<br>aanvrager | Er kunnen maximaal drie formvelden worden ingevoerd op basis waarvan het reply-to e-<br>mail adres van de gebruiker kan worden bepaald. De formvelden worden doorlopen in<br>volgorde van opgave. Indien de inhoud van het 1e formulierveld leeg is dan wordt gekeken<br>naar de inhoud van het tweede formulierveld, daarna naar de inhoud van het derde<br>formulierveld (mits een tweede of derde zijn opgegeven). Indien alle opgegeven velden<br>qua inhoud leeg zijn dan wordt de e-mail niet verstuurd. Het verdient dus aanbeveling om<br>in dit soort gevallen op het formulier minimaal 1 verplicht in te vullen e-mailveld op te<br>nemen.<br>Door het toevoegen van een reply-to adres kan een productafhandelaar eventueel direct<br>reageren naar een aanvrager vanuit de e-mail die hij/zij ontvangt. De productafhandelaar<br>kan dat ook doen door een e-mail te richten aan de aanvrager, waarbij de<br>productafhandelaar dan het e-mail adres van de aanvrager moet konjeren uit de |
|--------------------------------|----------------------------------------------------------------------------------------------------|
|                                | formuliergegevens. Er zijn ook nog andere methodes mogelijk, maar het reply-to adres<br>voorziet in ieder geval in een snelle mogelijkheid voor het antwoorden naar de aanvrager.                                                                                                    |
| Onderwerp                      | Standaard staat hier 'Product aanvraag "{productname}" ({productid}) ontvangen'. De variabele productname wordt op het moment van verzenden van de e-mail vervangen door de naam van het product. De variabele productid wordt op het moment van verzenden van de e-mail vervangen door het unieke ID van het product. Het onderwerp wordt gebruikt als header voor de te versturen e-mail. Indien gewenst kan ook een Smartforms expressie worden ingesteld                                                                                                    |
| Bericht                        | Zie ook hoofdstuk '4.9 Aangepaste opmaak van e-mail naar Product afhandelaar'                                                                                                    |
|                                | Standaard staat hier de body voor de te versturen e-mail. In principe bevat de body, naast<br>tekstuele opmaak, de inhoud van alle door de gebruiker ingevulde velden van het<br>formulier. Het is mogelijk om wijzigingen door te voeren in de getoonde tekst waardoor de<br>lay-out van de e-mail kan worden aangepast.                                                                                                    |
|                                | Met de editor kunt u kopteksten invoegen en bewerken, teksten bold / italic maken, opsommingen, tabellen en hyperlinks toevoegen en de uitlijning aanpassen.                                                                                                    |

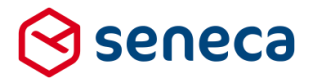

Voor het tonen van formulierdata wordt gebruik gemaakt van variabelen, formaat is altijd {variabele naam}.

In onderstaand totaal #overzicht is aangegeven welke variabelen u op dit moment kunt gebruiken binnen de opmaak van een e-mail.

Indien gewenst kan ook een Smartforms expressie worden ingesteld.

| Variabele                                                                         | Omschrijving                                                                                                    |
|-----------------------------------------------------------------------------------|----------------------------------------------------------------------------------------------------|
| {productname}                                                                     | bevat de naam van het product                                                                                                    |
| {productid}                                                                       | bevat het ID van het product                                                                                                    |
| {attachments}                                                                     | bevat de bestandsnamen van de attachments                                                                                                    |
| {attachmentscount}                                                                | bevat het aantal attachments                                                                                                    |
| {formdata}                                                                        | bevat een overzicht van alle formuliervelden en de ingevulde waarden (inclusief BSN)                                                                                                    |
| {formdatamasked}                                                                  | bevat een overzicht van alle formuliervelden en de ingevulde waarden (exclusief BSN)                                                                                                    |
| {submittedformid}                                                                 | Referentienummer (het ID van het verzonden formulier)                                                                                                    |
| {data:// <formuliercontr<br>ol&gt;}</formuliercontr<br>                           | Voor het in de e-mail opnemen van de inhoud van<br>een enkelvoudige control.<br>Door op de plaats van <formulierveld> te verwijzen<br/>naar de naam van een enkelvoudig control kunt u ook<br/>dit gegeven apart gebruiken in de e-mail.<br/>Bijvoorbeeld: {data://achternaam} voor het opnemen<br/>van de achternaam in een e-mail.<br/>{data://e-mailadres} voor het opnemen van het e-<br/>mailadres in een e-mail.</formulierveld> |
|                                                                                   | • LET OP! • LET OP!<br>• DET OP! • LET OP!<br>Nadruk ligt<br>op ENKELVOUDIG control, u kunt op deze manier<br>niet aan een gehele pagina of een groep refereren.                                                                                                    |
| ndien u gebruik maakt var<br>angeven of u de ondertek<br>eretourneerd wilt opneme | n elektronische ondertekening via de optie Signhost kunt u<br>ende pdf en transactiebron die door Signhost worden<br>en als bijlage in het e-mail bericht naar de productafhandela                                                                                                    |
| laast de overzicht-pdf kan<br>Zie Geavanceerd/Docume                              | een eigen opmaak van een document worden samengest<br>ent). Hier kan worden opgegeven welk document dat is.                                                                                                    |
|                                                                                   |                                                                                                    |

PDF Bericht Klikt u bij '*Wilt u een PDF toevoegen*' op *Ja*, dan verschijnt een tweede editor scherm, waar u, analoog het eerste editor scherm, een bericht kunt opmaken.

#### 4.4 Centrale onderhoudspagina instellen voor alle producten van een klant

In het menu '*Beheer*' is extra functionaliteit opgenomen voor het instellen van een zogenaamde 'Onderhouds URL'.

Stuur Signhost pdf's mee

Document

meesturen Wilt u een PDF toevoegen Versie: 1.0 Documentdatum: 27 maart 2020 Releasedatum: 31 maart 2020

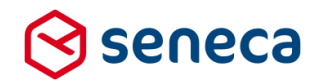

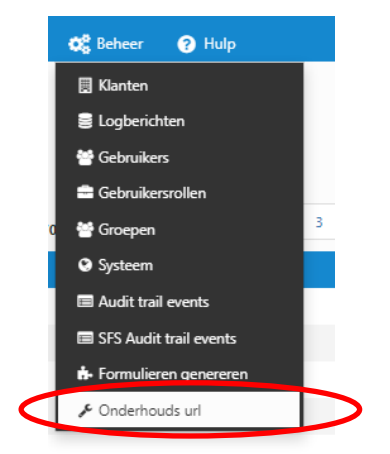

De 'Onderhouds URL' verwijst naar een pagina waar aanvragers naar toe worden geleid in het geval het (tijdelijk) niet wenselijk of mogelijk is om een formulier in te vullen. Tot deze release kon dit al worden ingesteld per product. Maar in het geval van een grotere storing moest dan voor bijvoorbeeld elk product de 'Onderhouds URL' worden ingesteld.

|          | formulieren     | server      |                        |                  |               |                |            |           | Aangemeld als |
|----------|-----------------|-------------|------------------------|------------------|---------------|----------------|------------|-----------|---------------|
| <b>^</b> | Pormulieren     | Nroducten   | Ingediende formulieren | LII Statistieken | 蕼 Geavanceerd | 럳 Omschakelen  | 😂 Beheer   | ? Hulp    |               |
| *        | Dashboard       | > Product   | en > Onderhoud         | s url            |               |                |            |           |               |
| ~        | Opslaan 🗶 Annul | eren        |                        |                  |               |                |            |           |               |
| A        | Wanneer de on   | derhouds ur | l is ingevuld worden a | lle producten    | uitgeschakeld | en omgeleid na | ar de opge | egeven pa | igina.        |
| On       | derhouds url    |             |                        |                  |               |                |            | ?         |               |

De nieuwe functionaliteit voorziet in het eenmalig, op 1 centrale plaats, instellen van een '*Onderhouds URL*' voor ALLE producten. Eenmaal ingesteld worden alle aanvragers die een product opvragen omgeleid naar de ingestelde pagina.

Voer als URL de volledige URL in, inclusief https/http. Bijvoorbeeld : http://www.nu.nl

Zodra een centrale onderhoudspagina is ingesteld wordt dit ook op het dashboard getoond.

|          | formulieren       | server           |              |                     |                      |                 |                      |          |
|----------|-------------------|------------------|--------------|---------------------|----------------------|-----------------|----------------------|----------|
| <b>^</b> | Pormulieren       | Producter        | 🖾 Inge       | ediende formulieren | III Statistieken     | \Xi Geavanceerd | <b>≓</b> Omschakelen | 😋 Beheer |
| ۲        | Dashboard         | > Produ          | cten         |                     |                      |                 |                      |          |
| 4        | Er is een onderho | uds url ingestel | d. Alle prod | ucten zullen word   | en omgeleid naar: ht | tp://www.nu.nl  |                      |          |
| +        | Creëer nieuw 🛛 🛨  | 🕼 Bewerken       | Details      | 3 Overzicht 🗸       | A Rechten zetten     | X Publiceren    | ▼ ② Voorbeeld        |          |
|          |                   |                  | Q W          | 'is                 |                      |                 |                      |          |

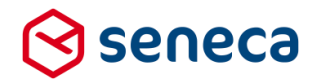

#### 4.5 Custom XForms controls: support voor CodeMirror

CodeMirror is een open source tool ter ondersteuning van het aanmaken en aanpassen van (programmeer) code of gestructureerde opmaak als XML, HTML etc. Het invoeren van dit soort code wordt daardoor gemakkelijker. Zie voor een uitgebreide beschrijving van deze tool: https://codemirror.net/

Binnen de blokken waarin voor Custom XForms controls de eigenschappen kunnen worden vastgelegd is het gebruik van CodeMirror vanaf Release 37 geïmplementeerd.

Wordt bijvoorbeeld een tag geopend dan zorgt CodeMirror ervoor dat er automatisch een 'endtag' wordt aangemaakt. In onderstaand voorbeeld is handmatig <xf:repeat> ingevoerd, de endtag wordt automatisch door CodeMirror aangevuld.

| Custom XForms Model Data View Data Instance Data State Instance Data Sci Model Data | Veld Eigen | enschappe | n             |                     |     |
|-------------------------------------------------------------------------------------|------------|-----------|---------------|---------------------|-----|
| Model Data View Data Instance Data State Instance Data Sch                          | Custom     | XForms    |               |                     |     |
| Model Data                                                                          | Vodel Data | View Data | Instance Data | State Instance Data | Sch |
|                                                                                     | Model Data |           |               |                     |     |

#### 4.6 Aangepaste opmaak van e-mail naar aanvrager

De opmaak van de e-mail naar de aanvrager kan per product worden ingesteld.

Standaard wordt als opmaak getoond:

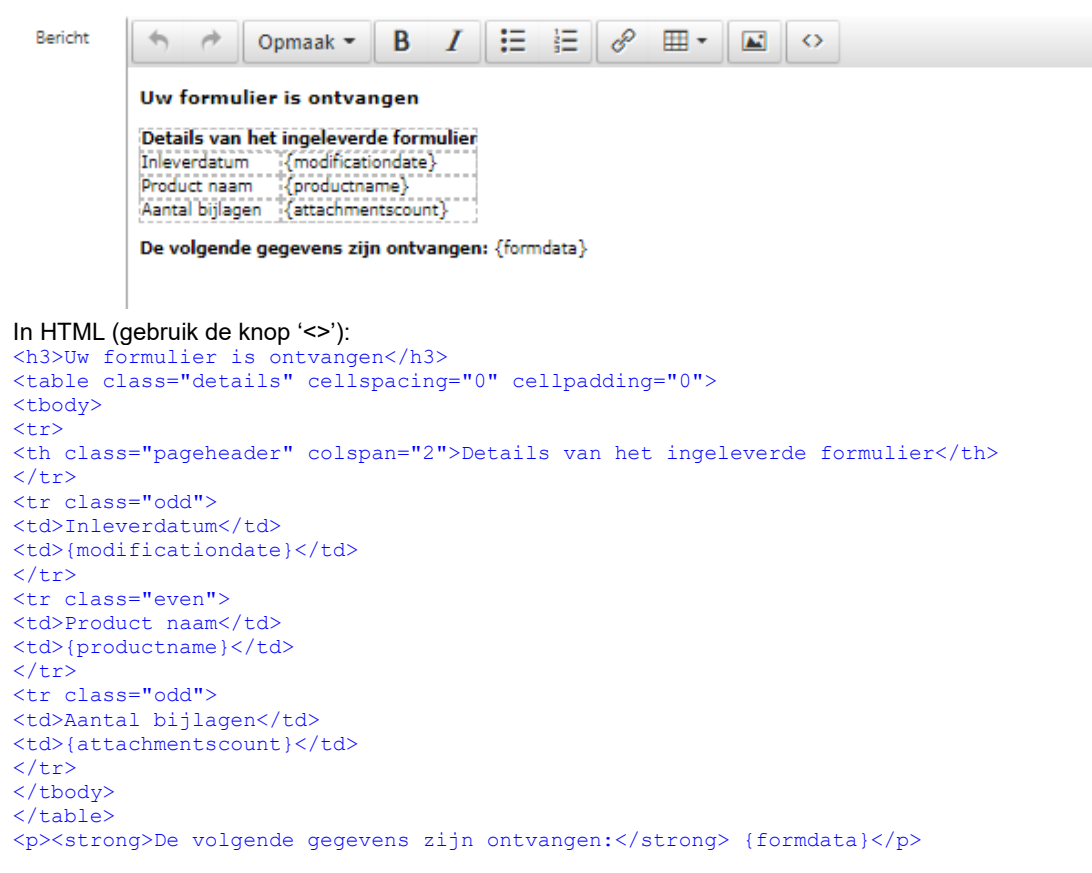

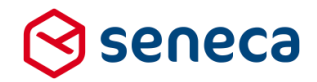

Bij uitvoering wordt dan een e-mail verstuurd waarvan de opmaak analoog is aan onderstaand voorbeeld. Gebruik wordt gemaakt van een witte achtergrond met daarin de formuliergegevens in tabelvorm. De standaard kleur betreft enkel blauwtinten.

#### Uw formulier is ontvangen

| Details van het ing | eleverde formulier     |
|---------------------|------------------------|
| Inleverdatum        | 19-3-2020 09:57:53     |
| Product naam        | email html test (Test) |
| Aantal bijlagen     | 0                      |

#### De volgende gegevens zijn ontvangen:

| Overzicht van de ingevulde        | e gegevens         |
|-----------------------------------|--------------------|
| page_1                            |                    |
| email                             | wverwijs@seneca.nl |
| Kies een plaats breedte-graad     | 52.5001698         |
| Kies een plaats lengte-graad      | 5.7480821          |
| Datum                             |                    |
| Page 2                            |                    |
| Zijn de ingevulde gegevens juist? | Ja                 |
|                                   |                    |

Vanaf deze release is het mogelijk om in de vormgeving die voor het product wordt gebruik een HTML file op te nemen waarin de opmaak van het standaard HTML e-mail bericht kan worden gedefinieerd. Voor elk product dat deze vormgeving gebruikt en e-mail berichten naar aanvragers verstuurd, wordt voor het vormgeven van de e-mail gebruik gemaakt van de definitie in deze HTML file. Als de HTML file wordt toegevoegd aan de vormgeving dan wordt ALTIJD deze vormgeving gebruikt voor de e-mails naar aanvrager vanuit producten waaraan deze vormgeving is gekoppeld, en niet langer meer hetgeen bij de e-mail instellingen zelf is ingevoerd.

De HTML file die moet worden toegevoegd t.b.v. het overschrijven van de standaard e-mail definitie heet e-mail.html.

Bijvoorbeeld aan de vormgeving '*Formulierenserver Vormgeving 2019*' is deze HTML file toegevoegd (zie rood omlijnd). De file moet op het root niveau van de vormgeving zijn geplaatst, niet in een van de

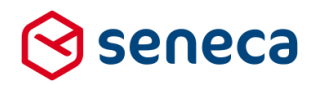

#### subdirectory's (CSS, Images etc.)

|   | 🖀 Dashboard           | l > Vormgev     | ing > Verkenn    | er            |            |                        |  |
|---|-----------------------|-----------------|------------------|---------------|------------|------------------------|--|
|   | Bestand bewerken      | 🐴 Naam wijzigen | Download bestand | 🗎 Verwijderen | 🗅 Uploaden | + Creëer nieuwe folder |  |
|   | Vormgeving : Form     | nulierenserver  | Vormgeving 2019  |               |            |                        |  |
|   | Bestandsnaam          |                 |                  |               |            |                        |  |
| 0 | ELoket-Controls.xml   |                 |                  |               |            |                        |  |
|   | email.html            |                 |                  |               |            |                        |  |
|   | main.html             |                 |                  |               |            |                        |  |
|   | Manifest.xml          |                 |                  |               |            |                        |  |
|   | 🛺 css                 |                 |                  |               |            |                        |  |
|   | 🗒 seneca2018.css      |                 |                  |               |            |                        |  |
|   | 🛺 images              |                 |                  |               |            |                        |  |
|   | 😰 1_button_info.png 💋 |                 |                  |               |            |                        |  |
|   | 🕅 agenda nng 🔽        |                 |                  |               |            |                        |  |

De inhoud van de email.html is (in dit voorbeeld, maar uiteraard kan die geheel naar eigen inzicht worden samengesteld):

```
<!DOCTYPE html>
<html lang="nl" xml:lang="nl" xmlns="http://www.w3.org/1999/xhtml">
<head>
   <meta charset="utf-8" />
   <meta name="generator" content="Seneca Formulierenserver" />
   <style>
             body, table {
                    font-family: arial, verdana, sans serif;
                    font-size: 10pt;
                    color: #383838;
             }
       body {
                    margin: 12px;
             }
             table {
                   border-spacing: 0px;
                    border:solid 1px #4682B4;
           border-collapse:collapse;
                   mso-table-lspace:0pt;
                    mso-table-rspace:0pt;
             }
             tr:nth-child(even) {
                    background: #F7931D;
             }
             tr:nth-child(odd) {
                   background: #FFF;
              }
```

```
tr.even {
```

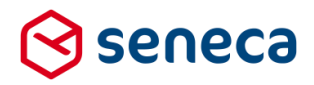

```
background: #F7931D;
             }
             tr.odd {
                   background: #FFF;
             }
             th.rowheader {
                   text-align: left;
                    vertical-align: top;
                    padding: 6px 30px 6px 6px;
             }
             table.details th, th.pageheader, td.rowheader {
                    text-align: left;
           vertical-align: top;
                   background-color: white;
                    color: black;
                    padding: 6px 30px 6px 6px;
             }
             td {
                    padding: 6px 30px 6px 6px;
           vertical-align: top;
             }
   </style>
    <title>Verzonden formulier</title>
</head>
<body>
   <h2>Aangepaste mail body</h2>
   {body}
       Wilt u meer informatie?
       Neem dan telefonisch contact met ons op via 099-1234567.
       </bodv>
</html>
```

Er zijn qua HTML en CSS geen beperkingen. Maar:

- Gebruik van Smartforms expressies is (nog) niet mogelijk.
- Om de formulierdata op te nemen moet gebruik worden gemaakt van de variabele {body}.
   Daarbij wordt bij uitvoering altijd uitgegaan van het bestaan van een HTML tabel van 2 kolommen die dan uiteraard wel moet zijn gedefinieerd in het email.html bestand.

Op basis van de voorbeeld email.html file toont de e-mail naar de aanvrager dan als:

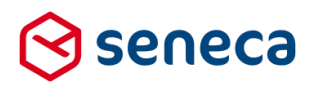

## Aangepaste mail body

#### Uw formulier is ontvangen

| Details van het ing | eleverde formulier     |
|---------------------|------------------------|
| Inleverdatum        | 19-3-2020 10:03:50     |
| Product naam        | email html test (Test) |
| Aantal bijlagen     | 0                      |

#### De volgende gegevens zijn ontvangen:

| Overzicht van de ingevul          | de gegevens        |
|-----------------------------------|--------------------|
| page_1                            |                    |
| email                             | wverwijs@seneca.nl |
| Kies een plaats breedte-graad     | 52.5001698         |
| Kies een plaats lengte-graad      | 5.7480821          |
| Datum                             |                    |
| Page 2                            |                    |
| Zijn de ingevulde gegevens juist? | Ja                 |

Wilt u meer informatie? Neem dan telefonisch contact met ons op via 099-1234567.

• LET OP! Op deze wijze kunnen dus geheel gepersonaliseerde e-mails worden gebruikt. Daarbij kan de definitie van die gepersonaliseerde e-mails op 1 plaats worden onderhouden en hoeft niet voor elke e-mail afzonderlijk de e-mail definitie per product te worden aangepast. Maar let er wel op dat als een email.html wordt toegevoegd aan een vormgeving ALLE producten waaraan die vormgeving is gekoppeld vanaf dat moment de aangepaste aanvrager e-mail definitie gebruiken.

Wij adviseren daarom deze nieuwe functionaliteit eerst toe te passen op een (test) vormgeving, eventueel een duplicaat van een al bestaande vormgeving. Vormgevingen kunnen sinds release 36 worden gedupliceerd.

#### Dashboard > Vormgeving

| 🗅 Uploaden  👻    | 🕼 Bewerken | 🖹 Details | 📤 Downloaden | 🖹 Verkenner |
|------------------|------------|-----------|--------------|-------------|
| 🔁 Dupliceer      |            | Q         | Wis          |             |
| Naam 🔺           |            |           |              |             |
| Bootstrap design |            |           |              |             |

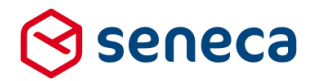

Vervolgens kan ten behoeve van testen deze vormgeving dan eerst worden gekoppeld aan 1 of enkele producten.

#### 4.7 Aangepaste opmaak van e-mail naar product afhandelaar

Op analoge wijze als beschreven voor e-mails naar aanvrager, kan ook een file 'emailproducthandler.html' worden opgenomen in een vormgeving, waarbij dan voor alle producten waaraan deze vormgeving is gekoppeld en waar uiteraard gebruik gemaakt wordt van een e-mail naar een Producthandler, de e-mail naar de Producthandler kan worden gepersonaliseerd.

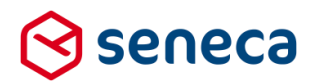

## 5 Technische wijzigingen

#### 5.1 TLS 1.1 wordt niet meer ondersteund

De Formulierenserver gebruikt voor het versleutelen van de gegevens een beveiligde internetverbinding met een SSL-encryptie (Secure Sockets Layer). SSL gebruikt certificaten om de uitgewisselde gegevens te authenticeren en de privacy te garanderen. De formuliergebruiker ziet dat zijn gegevens versleuteld verzonden worden aan het internetadres in de adresbalk van de browser. Het adres begint namelijk met 'https' (met de s van secure) i.p.v. 'http'. De Formulierenserver ondersteunt t.b.v. de veilige verbinding alleen moderne en als veilig geachte protocollen. Vanaf maart 2020 wordt derhalve TLS 1.1 niet meer ondersteund. Het niet meer ondersteunen van TLS 1.1 kan gevolgen hebben voor formuliergebruikers. Met (doorgaans) oude apparatuur (zoals Windows XP computers, Smartphones met Android 6 of ouder etc.) kan dan geen (veilige) verbinding meer worden gemaakt met de Formulierenserver.

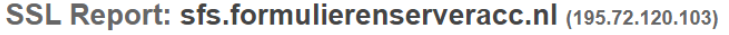

Assessed on: Thu, 19 Mar 2020 10:17:48 UTC | Hide | Clear cache

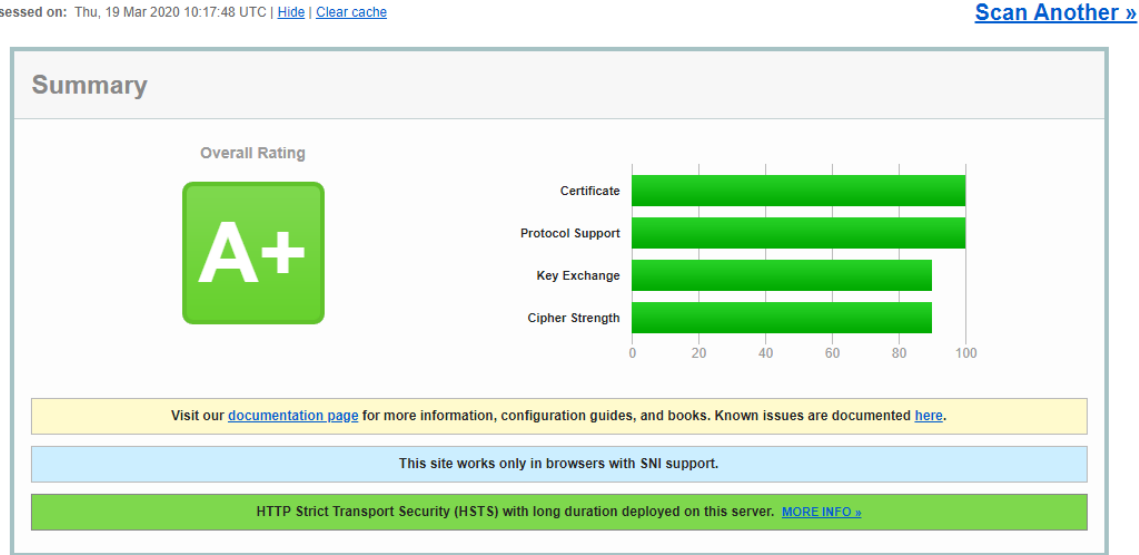

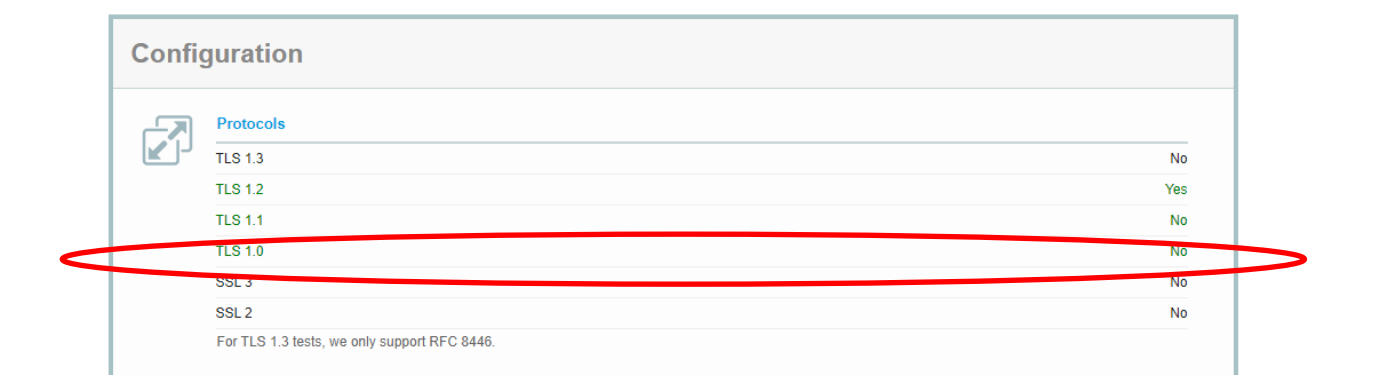

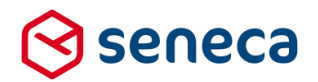

#### 5.2 TLS 1.3 wordt nog niet ondersteund

In de grafiek in voorgaand hoofdstuk staat tevens aangegeven dat het meest moderne protocol, TLS 1.3, nog NIET wordt ondersteund. De reden daarvoor is dat nog niet alle Microsoft server software compliant is met dit protocol. Uiteraard zullen wij zo snel mogelijk na het compliant worden van deze software, TLS 1.3 gaan ondersteunen. Voor gebruikers is het nog niet ondersteunen van TLS 1.3 vrijwel nooit een probleem, daar alle huidige (systeem)software en browsers TLS 1.2 ondersteunen.

#### 5.3 Aria attributen schrijven

ARIA (Accessible Rich Internet Applications) attributen worden gebruikt om webapplicaties of internet content gemakkelijk(ker) toegankelijk te maken voor mensen met beperkingen. Daartoe kunnen aan de achterliggende code van die webapplicaties of internet content (veelal de HTML) extra instellingen worden meegegeven waarop browsers of specifieke tools kunnen acteren. Specifieke elementen op zo'n webpagina zijn dan makkelijker te herkennen voor die browsers of specifieke tools, waardoor deze daarop ook op een juiste manier kunnen reageren. Om aan de volledige set van eisen van Webtoegankelijheid te voldoen is het gebruik van ARIA attributen noodzakelijk.

Vanaf Release 37 worden aan de door de formulierenserver gegenereerde HTML code ook onderstaand genoemde ARIA attributen toegevoegd.

De volgende attributen zijn geïmplementeerd:

- aria-errormessage : als er voor een input control een xf:alert is gezet, wordt op de input control een aria-errormessage attribute toegevoegd met een id-verwijzing naar de span waarin deze alert tekst wordt gerenderd. De span zelf is ook aangepast, deze had eerder nog geen id.
- aria-describedby : als er voor een input control een xf:help is gezet, wordt op de input control een aria-describedby attribute toegevoegd met een id-verwijzing naar de span waarin deze help tekst wordt gerenderd. De span zelf is ook aangepast, deze had eerder nog geen id.
- aria-required : input controls die verplicht zijn worden voorzien van het ariarequired="true" attribute. De XForms HTML5 render device voegt bovendien het html5 required attribute toe.
- aria-readonly : input controls die readonly (disabled) zijn, worden voorzien van het ariareadonly="true" attribute.
- aria-invalid : input controls worden voorzien van het aria-invalid attribute, met als waarde true of false, afhankelijk van het feit of het veld wel of niet valide is.
   (Overigens, initieel zijn alle velden valide, ook al betreft het een verplicht veld waarvoor (nog) geen waarde is gezet. Het script jquery.xforms.js is aangepast: als de valid state van een control wordt bijgwerkt, wordt ook het aria-invalid attribute gezet met de juiste waarde.)

#### Opmerkingen:

 aria-placeholder is redundant op het moment dat het (html) placeholder attribute wordt gebruikt.

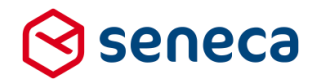

 aria-labelledby, zoals al eerder genoemd, is alleen in uitzonderlijke gevallen nodig. Binnen de standaard XForms rendering van de diverse controls is dit attribuut volledig redundant / ongewenst. Voor aria-label geldt dit nog meer.